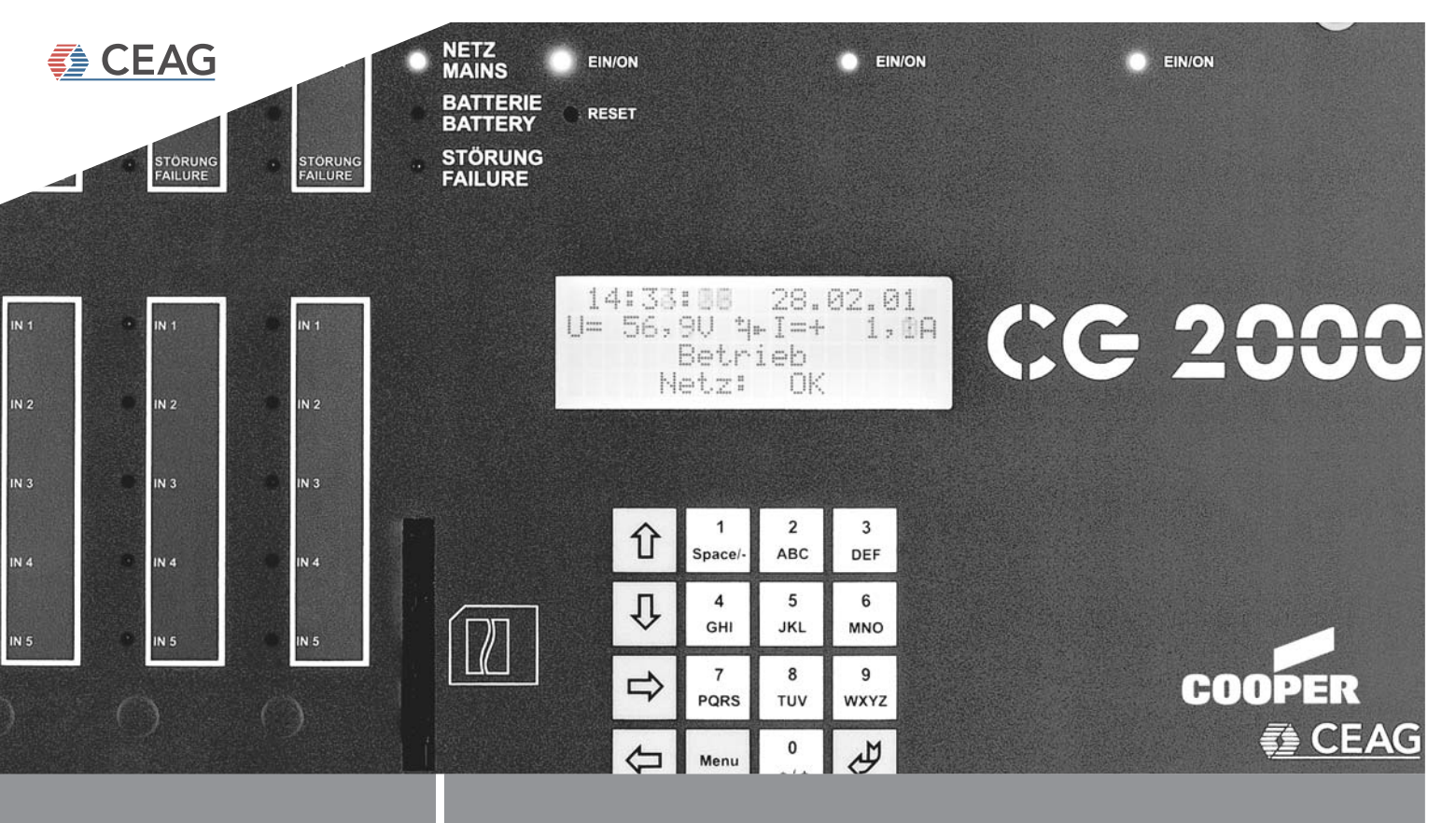

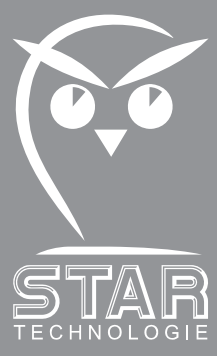

## Mounting and Operating Instructions

Group Battery Supply System CG2000

Target group, Part 1: Skilled electrical personnel acc. To DIN VDE 0105 Target group, Part 2: Electrical instructed persons

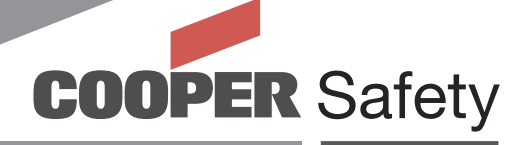

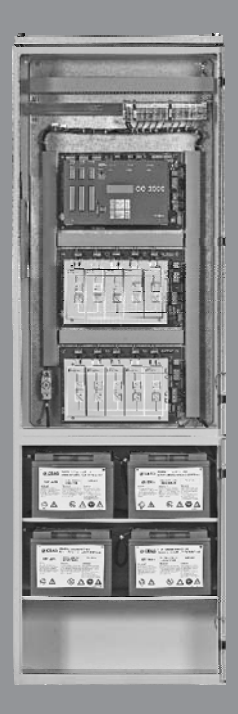

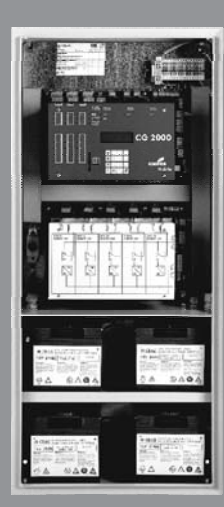

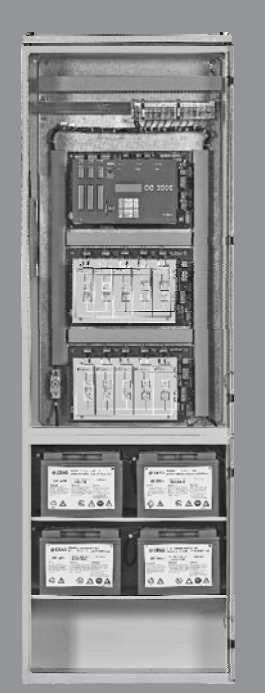

## Mounting and Operating Manual Group Battery Supply System CG 2000

#### Contents

#### Part 1

| 1   | Important Notes                                      | 3  |
|-----|------------------------------------------------------|----|
| 2   | Product Description                                  | 4  |
| 3   | Technical Data with option IP 54                     | 9  |
| 4   | Important Notes on Safety at Work and Safe Operation |    |
|     | of a CG 2000 System                                  | 16 |
| 5   | Intended Use                                         | 17 |
| 6   | Transport, Storage and Disposal                      | 18 |
| 7   | Mounting                                             | 19 |
| 7.1 | Mounting the CG 2000 switchboard                     | 20 |
| 7.2 | Connecting the 230-V AC power supply lines           | 20 |
| 7.3 | Connecting general lighting supply lines             | 20 |
| 7.4 | Connecting the emergency lighting/final circuits     | 23 |
| 7.5 | Mounting and connecting CG 2000 system batteries     | 23 |
| 7.6 | Mounting and connecting of DLS-Modules               | 24 |
| 7.7 | Mounting and connecting a CEAG 3-phase detector with |    |
|     | 24-V current loop                                    | 25 |
| 7.8 | Connecting a CEAG F3 mimic panel                     | 26 |
| 7.9 | Completion of mounting work                          | 26 |
| 8   | Commissioning and Further Work on the CG 2000 System |    |
| 8.1 | Checking all connections                             |    |
| 8.2 | Insulation testing                                   |    |
| 8.3 | All-pole plant disconnection                         |    |
| 8.4 | Starting the plant                                   |    |
| 8.5 | Connect/disconnect CG 2000 system batteries          |    |
| 8.6 | Check batteries                                      |    |
| 8.7 | Replacing transformer cards                          |    |
|     | in transformer modules LWE 150 CG-S                  |    |
| 8.8 | Replacing internal optional modules (DLS)            |    |
| 5.0 | for the CG 2000 control unit                         |    |
|     |                                                      |    |

#### Part 2

| 9     | Operation of the CG 2000 System                                      | 32    |
|-------|----------------------------------------------------------------------|-------|
| 9.1   | Menu 1 «Test & status menu»                                          | 36    |
| 9.2   | Menu 2 «Block & reset alarms»                                        | 38    |
| 9.3   | Menu 3 «Basic setup»                                                 | 39    |
| 9.4   | Menu 4 «Circuit setup»                                               | 44    |
| 9.5   | Menu 5 «DLS-/TLS setup»                                              | 46    |
| 9.6   | Menu 6 «Luminaire setup»                                             | 47    |
| 9.7   | Menu 7 «Logbook setup»                                               | 49    |
| Appen | ndix A: Terminal assignment                                          | 50    |
| Appen | ndix B: VDE specifictions for telecommunication contacts and buzzers | 52    |
| Appen | ndix C: Allocation schedule (for max. 20 luminaires)                 | 53-55 |

## Mounting and Operating Manual Group Battery Supply System CG 2000

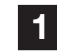

#### Important Notes

Mounting work must only be performed by skilled electrical personnel (see DIN VDE 0105 Part 1, the Accident Prevention Rules BGV A2 of the (German) Trade Workers' Compensation Association (Hauptverband der gewerblichen Berufsgenossenschaften) or equivalent provisions and guidelines applicable in the country where the lighting system is installed and operated). Other persons may carry out the work described in this manual only if

- they have been expertly instructed and trained,
- their tasks and activities have been accurately defined and understood,
- the work is carried out under the supervision of expert electrical personnel.

When working with this operating manual pay special attention to notes marked by signs and identifying catchwords as follows:

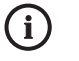

#### Note:

Includes important hints and advice in connection with handling or manipulating the appliances or plant units described.

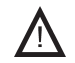

#### Attention!

Signifies dangerous situations that may result in damage to machinery or plant units or environmental impairment.

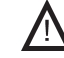

#### Warning!

Signifies dangerous situations that may result in personal injuries or major damage to machinery or plant units as well as major environmental damage.

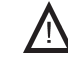

#### Danger!

Signifies dangerous situations that may result in life-threatening personal injuries or most serious damage that consequentially may endanger persons or the environment.

Moreover, when using this mounting and operating manual observe the following:

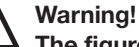

The figures and elementary diagrams in these mounting and operating instructions sometimes serve the sole purpose of illustrating the subject matter described.

#### Wherever

- dimensionally true work is to be performed or
- precise drawings or circuit diagrams tailored to local needs are required,

the drawings and diagrams especially prepared for the lighting system must be strictly adhered to.

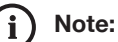

A polyphase operation may not or only conditionally be permitted in some countries. Therefore, make sure to observe the guidelines and standards applicable in the country where the plant is installed and operated.

If such a polyphase operation is not at all or only conditionally allowed, observance of the applicable national rules and regulations is to be viewed as a prerequisite in the sense of the Intended Use Paragraph (see «6 Intended Use»).

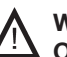

#### Warning!

Only perform work, for which you have adequate qualification or received instructions providing information on local and operational conditions!

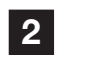

### **Product Description**

The CG 2000 group battery supply system serves for the battery-backed control and power supply of an emergency lighting system.

Two models of the CG 2000 system are available: CG 100 Plus and CG 200 Plus. Programming and functioning of both design types are identical - there are only differences with respect to battery capacity, number of emergency lighting circuits controlled and powered, and the required size of the cabinet (refer to Technical Data and additional information in this Chapter).

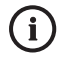

**Note:** Since the CG 2000 is an important components within a facility's security system, any planning, commissioning and programming activities have to be carried out by experts perfectly familiar with the related safety equipment and systems.

All functions of the emergency lighting plant are defined via user-friendly parameter settings available for three operating modes:

- Non-permanent mode
- Permanent mode
- Switched permanent mode

One of these operating modes can be assigned as desired to each lighting circuit powered by a CG 2000 system.

These operating modes differ as described below with respect to how the emergency lighting system is activated:

## Non-permanent mode: Emergency lighting is switched on

- upon failure of the general lighting system (eg due to the general power supply being interrupted),
- when functional or operating duration testing has been activated manually or automatically.

- Permanent mode: Emergency lighting is constantly on.
- Switched permanent mode: The emergency lighting system is switched on
  - upon failure of the general lighting system (eg due to the general power supply being interrupted),
  - when functional or operating duration testing has been activated manually or automatically,
  - as a result of querying switching appliances (eg external DLS modules\*) or according to the adjustable switching behavior of special luminaires included in CEAG's emergency lighting program.
    - <sup>t</sup> DLS module = permanent light switching module

All settings are stored in a non-volatile memory and are thus safe in case the CG 2000 system is switched off completely (230-V mains and battery supply). Moreover, parameter settings, designation of the power circuits and luminaires as well as test log entries can be stored on a memory card. This enables archiving as well as an (optional) external parameter setting and transfer of data to control units of other CG 2000 systems.

Low maintenance 12-V batteries are used to power the emergency lighting system in the event the normal 230-V supply mains is on failure.

During normal operation CG 2000 monitors the batteries' charging conditions and, whenever needed, charges them safely.

The CG 2000 system has been designed and manufactured in conformity with the following EU Guidelines:

- Low-voltage directive 73/23/EWG, as amended by guideline 93/68/EWG
- Directive 2004/108/EU on electromagnetic compatibility

Details of national (DIN-), European (EN-) and international (IEC-) standards complied with are included in the unit's CE Statement of Compliance.

The CG 2000 group battery supply system consists of the following components and functional groups (Figures do not show front door):

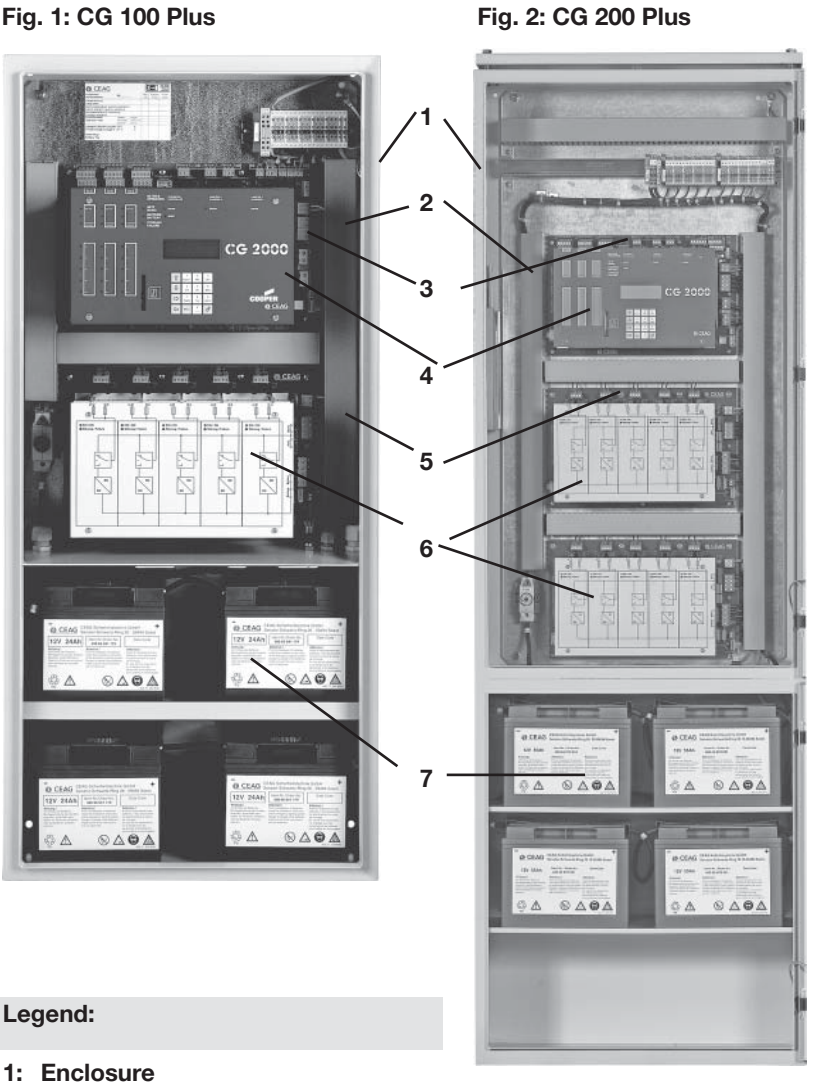

- 2: Cable routing cover profile
- 3: Control unit of CG 2000
- Mother board with terminals<sup>1</sup>) and 3 slots for optional modules <sup>2</sup>) behind the
- 4: Front panel with LC display and alphanumeric keypad
- 5: Transformer module LWE 150 CG S Mother board with terminals <sup>1</sup>) and 5 slots for 5 transformer cards or a maximum of 2 x 5 transformer cards in type 200
- 6: Faceplate of the transformer module showing block diagram and signalling LEDs
- 7: Battery compartment accommodating 4 batteries, 12 V, max. 23.3 Ah<sub>K10</sub> or 4 batteries, 12 V, max. 49.5 Ah<sub>K10</sub>
- <sup>1</sup>) regarding terminal assignment see Appendix A
- <sup>2</sup>) designed as DLS module = Permanent light switching module

#### Fig. 3: Detail view of the CG 2000 control unit front panel

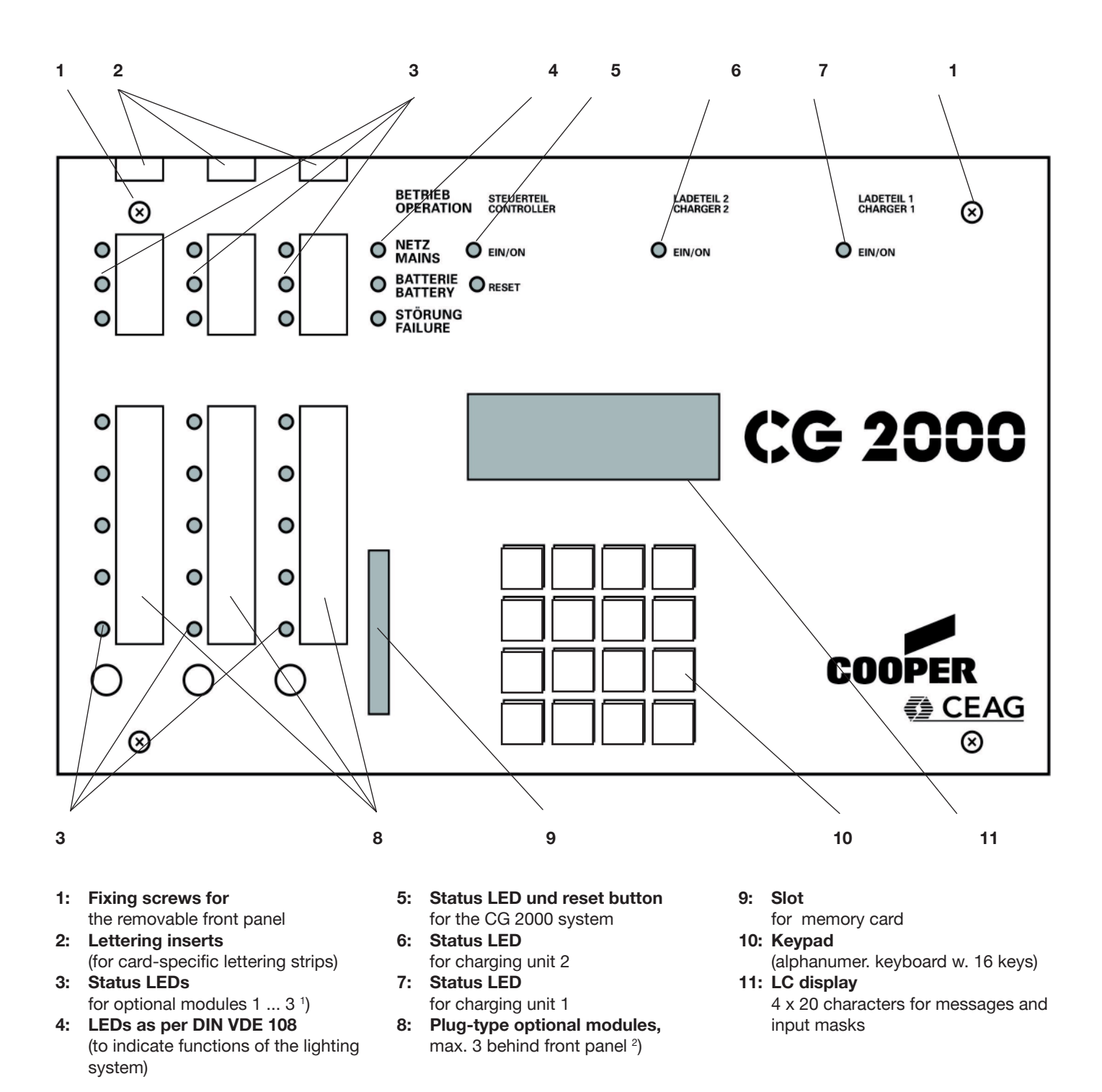

- <sup>1</sup>) The LEDs are part of the modules; their function is described by module-specific lettering strips.
- <sup>2</sup>) The logic addresses (for parameter setting) of optional modules depends on the position of the slots assigned 1 ... 3 (from left to right)

#### Fig. 4: Detail view of the LWE 150 CG-S transformer module faceplate

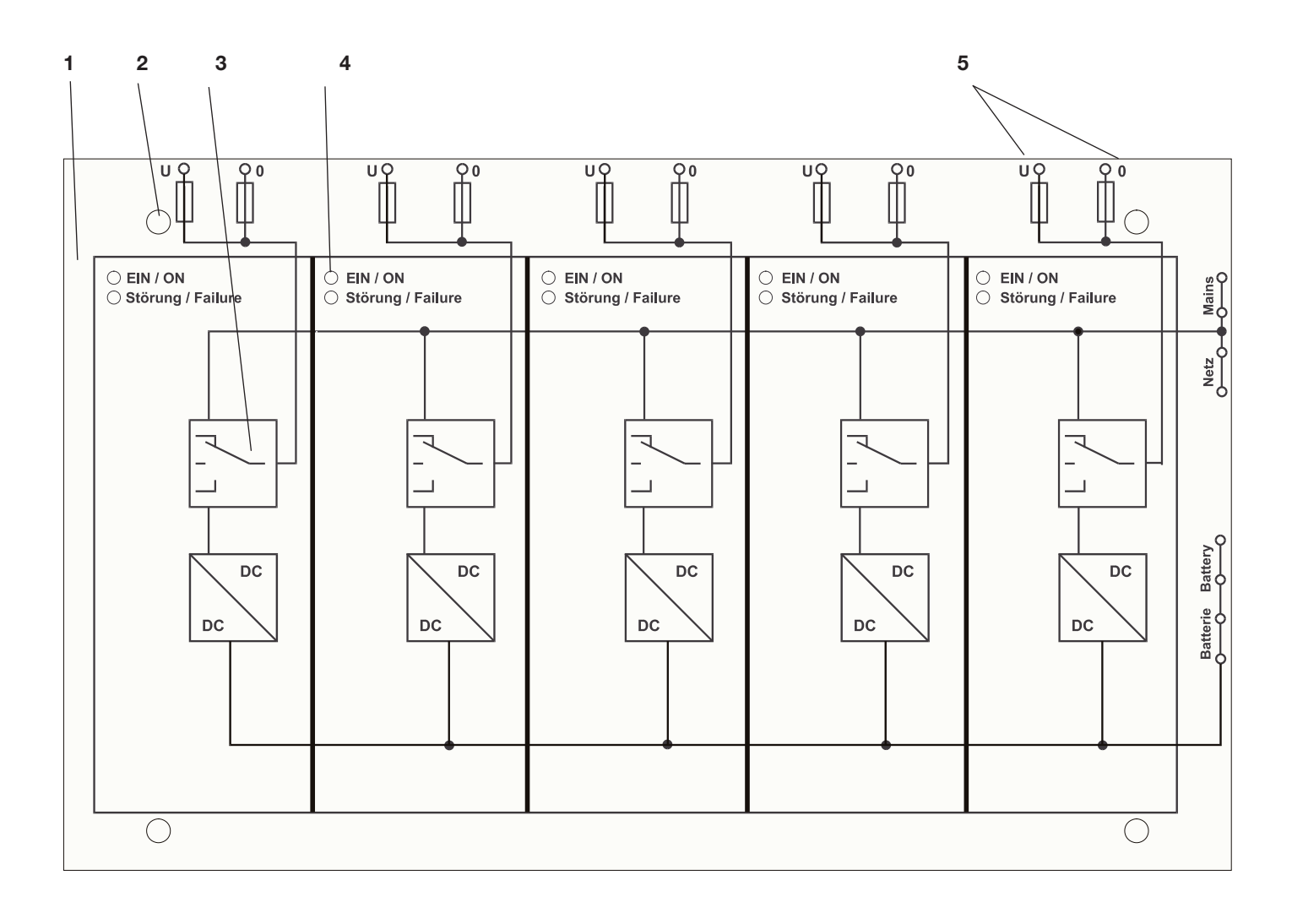

1: Faceplate

the transformer cards are located behind this removable faceplate <sup>1</sup>)

- 2: Fixing screws securing removable faceplate
- **3: Block diagram on faceplate** for transformer card 1 <sup>2</sup>) The fuses shown are arranged above the faceplate on the motherboard and thus easily accessible
- 4: LEDs showing functional status of transformer card 2
- 5: Connection symbols for power circuit 5 Mains operation: U = L / 0 = NBattery operation: U = + 220VDC / 0 = 0 VDC

<sup>1</sup>) CG 100 Plus is equipped with transformer module LWE 150 CG-S with a maximum of 5 slots for transformer cards to be connected to the relevant number of final circuits/lighting circuits.

CG 200 Plus has two transformer modules LWE 150 CG-S with a maximum of 2 x 5 slots for transformer cards to be connected to the respective number of final circuits (lighting circuits).

<sup>2</sup>) The logic addresses (for parameter setting) of transformer cards/final circuits depends on the relevant position on the transformer modules (from left to right): 1 ... 5 on transformer module 1 and 6 ... 10 on transformer module 2.

The CG 2000 system powers and monitors lighting/emergency lighting circuits with luminaires and electronic ballasts (EB) from CEAG's emergency lighting program.

Also lighting circuits with EBs from other manufacturers, conventional incandescent lamps or tungsten-halogen lamps can be powered and monitored by a CG 2000 system.

When using luminaires fitted with - CEAG-EVG ... CG-S,

- N-EVG with CG-S or
- 2L-CG-S

each luminaire can be individually monitored and operated by the CG 2000 control unit since these EBs are capable of being addressed (up to 20 luminaires per circuit).

Information between the luminaire's EB and the CG 2000 control unit is exchanged without the necessity of an additional data line.

When using other luminaires functional testing is done by determining the residual current in the relevant luminaire circuit. This value is compared with reference data determined via a special menu function (refer to Menu «4.5 Learning current values» in Section «9 Operation of the CG 2000 System»).

Furthermore, when using addressable luminaires with CEAG EB and CG-S function a desired switching behavior can be assigned to each luminaire so that a lighting circuit may include both lights operating in «general lighting» service and those having an emergency lighting duty.

A local control via switches is possible. This brings down investment and mounting expenditure because there is no need of providing separate circuits for permanent and non-permanent lighting modes.

The following additional functions can be set up for a CG 2000 system:

Fully automatic functional monitoring by an external system (eg from a control panel of the building automation system).

The connection is made via a serial LON interface (to FTT10A) - (assumed to be available in the 4th quarter of 2001).

- Connection of CEAG 3-phase monitors (3PhW) for the monitoring of the 230-V supply network (and/or its subdistribution boards (UVs)).
- Querying of potential-free signalling contacts of the CG 2000 control unit: Via 3 signalling contacts (relay connections 1 ... 3) the status of the CG 2000 can be determined and, for example, indicated on a control panel of the associated building automation system.

The connections of these signalling contacts are rated at max. 24 V AC/ DC and 1 A; the maximum line length is 1000 m.

The switching behavior of the relays (picked up/dropped) can be linked to events (refer to Section «9 Operation of the CG 2000 System», Menu «3.7 Relay assignments»).

- Connection of a remote switch (eg designed as key-operated switch) or, alternatively, connection of a CEAG F3 remote indicating unit (with key-operated switch)
- Connection of a CEAG F3 remote indicating unit:

This device combines a status indication via the signalling contacts of the CG 2000 control unit and a remote switch designed as key-operated switch.

- Messages displayed:
- Plant ready
- Battery operation
- Plant on failure

This F3 remote indicating unit can be provided with a maximum line length of 1000 m (max. 2.5 mm<sup>2</sup>).

i Note:

In the Federal Republic of Germany a remote indicating system must be mounted on a central plant control station according to EN 50171. Make sure to observe any national regulations ruling in the country where the lighting system is to be operated.

## Mounting and Operating Manual Group Battery Supply System CG 2000 Technical Data

Fig. 5: Inside of CG 200 Plus

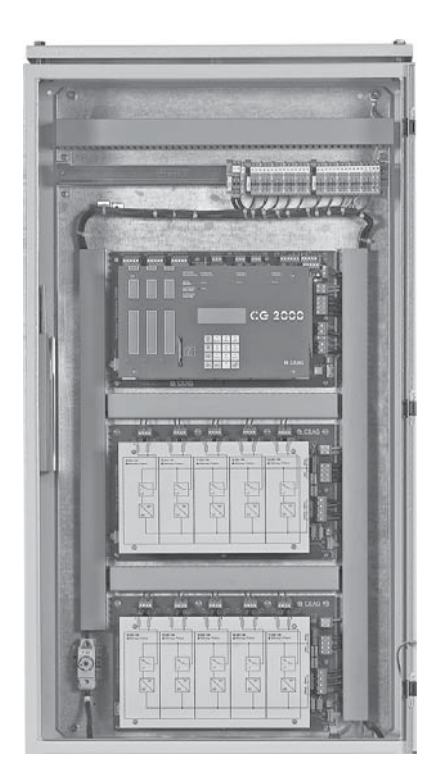

#### 

Prepunched cable entries: CG 100 Plus

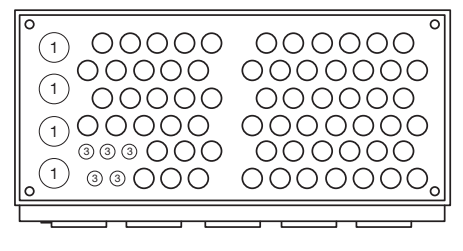

Prepunched cable entries: CG 200 Plus

## 3 Technical Data

| Switchboard<br>Type                                                                                                    |             | CG 100 Plus                                                                                  | CG 200 Plus                                                                                   |
|----------------------------------------------------------------------------------------------------|-------------|----------------------------------------------------------------------------------------------|-----------------------------------------------------------------------------------------------|
| Transformer slots<br>Optional slots for internal switch. mod<br>I max. (A) from battery<br>max. battery capacity (Ah <sub>K10; 1.8 V/C, +20°C</sub> | lules<br>)  | 5<br>3<br>17.5 A<br>4 x 23.3 Ah                                                              | 10<br>3<br>35 A<br>4 x 55 Ah                                                                  |
| Dimensions (mm)                                                                                                    | H<br>W<br>D | 1100 mm<br>500 mm<br>180 mm                                                                  | 1800 mm<br>600 mm<br>300 mm                                                                   |
| Weight (appr. kg) excl.<br>battery and<br>inverter                                                                                                  |             | 35.5 kg                                                                                      | 110.0 kg                                                                                      |
| Cable entry panel on top                                                                                                    |             | see fig.                                                                                     | see fig.                                                                                      |
| adm. temperature range stora operati                                                                                                    | ige<br>ion  | -20 °C + 40 °C<br>-5 °C + 35 °C                                                              | 0                                                                                             |
| Degree of protection for battery part a standard execution cabinets                                                                                 | and         | IP 21 as per DI                                                                              | N EN 60 529                                                                                   |
| Safety class (for all designs)                                                                                                    |             | 1 as per DII                                                                                 | N EN 60 598                                                                                   |
| admissible ambient conditions for storage and operation                                                                                             |             | see a.m. degree<br>class regarding s<br>contacting live co<br>ingress of dust, f<br>moisture | of protection and safety<br>afeguarding to prevent<br>omponents and the<br>oreign material or |
| 1= M16/M20<br>2= M12/M20<br>3= M16<br>4= M20/M25<br>5= M12/M16/M20/M25/<br>M32/M40/M50                                                              |             |                                                                                              |                                                                                               |

Cable entries from top

Prepunched roof sheeting

Attention!

- 1= 4 x M32
- 2= 65 x M20/M25 3= 5 x M16
- $\Lambda$

When planning and during subsequent operation make sure

- the units are adequately cooled (see notes under «adm. temperature range»),
- the ambient conditions are met as prescribed with respect to degree of protection and safety class (see above),
- the line length from the unit to the last luminaire in the circuit does not exceed the permissible figure (see Page 11 «Permissible line length in a luminaire circuit»),
- ☐ the batteries used for emergency operation comply with the technical specifications applicable to the unit (see following page).

## Mounting and Operating Manual Group Battery Supply System CG 2000 Technical Data

#### Fig. 6: Control unit CG 2000

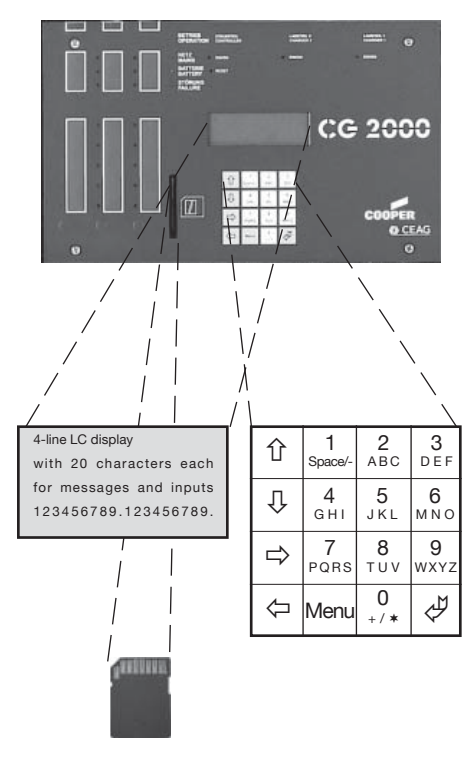

| Control unit CG 2000                                                                                              |                                                                                                    |
|----------------------------------------------------------------------------------------------------|----------------------------------------------------------------------------------------------------|
| Freely programmable control with non-<br>volatile memory for programming and<br>user-specific parameter settings. | 3 Optional slots for internal modules;<br>a total of 10 optional modules (internal/<br>external) can be monitored and con-<br>trolled.                                                                                                    |
| Communication and control                                                                                         | An internal LON bus enables data to be exchanged with other modules                                                                                                    |
| Operation                                                                                                    | Via a 4x4 membrane keyboard and<br>LC display.<br>Numerous user-defined settings are<br>available fia a menu-assisted parameteri-<br>zation function.<br>General and emergency lighting functions<br>can be operated via switches locally. |
| Data exchange and storage                                                                                         | By means of a memory card reader.                                                                                                    |
| Type of used card                                                                                                 | Acc. to the type of system you need the<br>following pre-programmed memory cards<br>SD-card:<br>CEAG part no.: 400 71 347 912                                                                                                    |
| Connections                                                                                                    | Via screw terminal blocks on the mother-<br>board of the control unit.                                                                                                    |

| Terminal assignment |  |
|---------------------|--|
|---------------------|--|

See Appendix A: «Terminal Assignment»

Conductor size up to 2.5 mm<sup>2</sup> for rigid or

The build-in memory card unit will save the logbook and configuration of the CG 2000 system.

flexible lines

#### Fig. 7: Transformer module

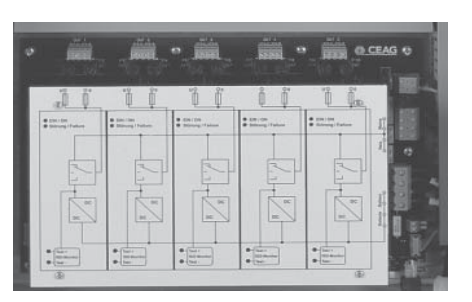

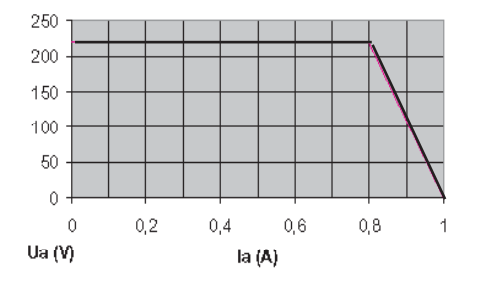

#### Ua (V) Output Voltage LWE 150 CG-S in battery operation

#### Transformer module LWE 150 CG -S

The transformer module powers, for example, emergency lighting circuits fitted with luminaires with electronic ballasts (EBs) for DC operation when the normal 230-V mains power fails.

#### Slots

Transformer cards 1) max. continuous rating in emergency service

| in emergency service:  |  |
|------------------------|--|
| Max. making current at |  |

max. start rating 220 V AC

transformer output

Mains fuse rating

via G fuse 2 AT / 6 x 32 mm Weight without transformer cards appr. 0.42 kg

| Connections                                       | by means of screw terminals on top-hat<br>(DIN) rails of the switchboard hardware<br>Conductor size 4.0 mm <sup>2</sup> for rigid and fle-<br>xible lines for connection of final circuits |
|---------------------------------------------------|----------------------------------------------------------------------------------------------------|
| Terminal assignment                               | See Appendix A: «Terminal Assignments»                                                                                                    |
| Permissible line length in a luminaire<br>circuit | irrespective of luminaire number and type<br>and conductor size or manufacturers'<br>instructions on lamps and EBs procured                                                                |

from other sources

An optional CG or CG-S monitoring unit

checks whether the connected lumaires

can be hooked up to one emergency

5 (for plug-type transformer cards, one

220 V DC / 150 W - eg for EB luminaires

lighting/final circuit.

and incandescent lamps<sup>1</sup>)

per final circuit)

270 W < 1 min.

120 A; 1 ms

270 W

2 A

function correctly. A total of 20 luminaires

<sup>1</sup>) Transformer cards are not included in the supply scope of switchboards CG 100 Plus or CG 200 Plus because their number depends on the number of planned/existing final circuits!

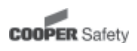

#### Fig. 8: Batteries for system CG 100 Plus (top) and CG 200 Plus (bottom)

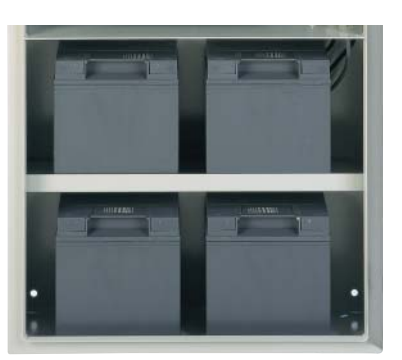

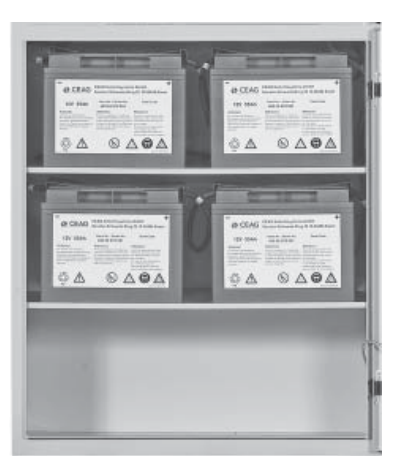

#### **Batteries**

| Rated capacity<br>Ah <sub>K10; 1.8 V/C, +20°C</sub> | Battery<br>dimensions<br>L x W x H (mm)               | Number of<br>batteries UB=12V<br>pcs. | Total weight<br>of all batteries<br>in kg | 6          |
|-----------------------------------------------------|-------------------------------------------------------|---------------------------------------|-------------------------------------------|------------|
| 5 J: 23.3 Ah<br>5 J: 50 Ah                          | 166 x 125 x 175<br>261 x 135 x 230                    | 4<br>4                                | 38<br>74                                  |            |
| 10 J: 23.3 Ah<br>10 J: 31.5 Ah<br>10 J: 49.5 Ah     | 164 x 129 x 162<br>198 x 133 x 185<br>234 x 169 x 190 | 4<br>4<br>4                           | 38<br>48<br>73                            |            |
| Ordering informat<br>Type                           | ion<br>Characteristics                                |                                       | Ordering Code                             |            |
| 12 V 23.3 Ah<br>12 V 50 Ah                          | Useful life of battery<br>Useful life of battery      | 5 years<br>5 years                    | 400 66 041 179<br>400 66 070 091          | 1)<br>1)2) |
| 12 V 23.3 Ah                                        | Useful life of battery                                | 10 vears                              | 400 66 070 461                            | 2)         |

| Useful life of battery 10 years | 400 66 070 461                                                                                        | 2)                                                                                                    |
|---------------------------------|----------------------------------------------------------------------------------------------------|----------------------------------------------------------------------------------------------------|
| Useful life of battery 10 years | 400 66 070 116                                                                                        | 2)                                                                                                    |
| Useful life of battery 10 years | 400 66 070 463                                                                                        | 2)                                                                                                    |
|                                 | Useful life of battery 10 years<br>Useful life of battery 10 years<br>Useful life of battery 10 years | Useful life of battery 10 years         400 66 070 461           Useful life of battery 10 years         400 66 070 116           Useful life of battery 10 years         400 66 070 463 |

<sup>1</sup>) for CG 100 Plus

<sup>2</sup>) for CG 200 Plus

| Max. battery current/A <sup>1</sup> ) |                           |         |               |          |          |          |  |
|---------------------------------------|---------------------------|---------|---------------|----------|----------|----------|--|
|                                       | 5-year-k                  | pattery |               | 10-year- | battery  |          |  |
|                                       | CG 100                    | CG 200  | CG 100 CG 200 |          |          |          |  |
| Discharge                             | e 23.3 Ah*                | 50 Ah*  | 23.3 Ah*      | 23.3 Ah* | 31.5 Ah* | 49.5 Ah* |  |
| Time                                  |                           |         |               |          |          |          |  |
| 0.5 h                                 | 750                       | 1500    | 750           | 1185     | 1500     | 1500     |  |
| 1.0 h                                 | 740                       | 1500    | 630           | 630      | 890      | 1420     |  |
| 1.5 h                                 | 540                       | 1070    | 490           | 490      | 665      | 1100     |  |
| 2.0 h                                 | 430                       | 860     | 370           | 370      | 545      | 860      |  |
| 3.0 h                                 | 310                       | 610     | 260           | 260      | 400      | 630      |  |
| 8.0 h                                 | 130                       | 260     | 110           | 110      | 170      | 265      |  |
| * 010/1 0                             | * C10/1 8 V/C bai + 20 °C |         |               |          |          |          |  |

\* C10/1,8 V/C bei +20 °C

<sup>1</sup>) Data incl. converter efficiency

#### Limits for group supply system (LPS) to standard: Output/battery current absorption

|       | prEN 50171     |  |
|-------|----------------|--|
|       |                |  |
| 1,0 h | 1500W / 35.0 A |  |
| 30h   | 500W / 11 6 A  |  |

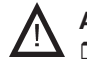

### Attention!

- □ Batteries for emergency service must not be stored without charging for periods exceeding three months!
- If the mains power supply of the CG 2000 system is down for more than three days the battery circuit has to be disconnected (remove battery fuse). This work must be carried out by trained electrical personnel (refer to «8.5 Connect/Disconnect Batteries of a CG 2000 System»).

#### Fig. 9: Charging characteristics

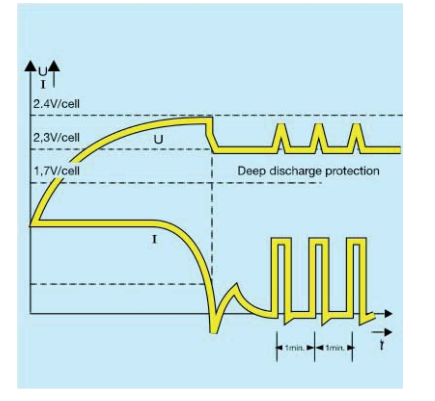

#### **Battery Charging System**

The fully enclosed maintenance-free lead batteries are gently charged in a temperature-related fashion according to the adjacent I/U charging characteristic. Depending on the respective battery's discharge degree a high-rate charging may take place to ensure that the gassing voltage is not exceeded. Charging is constantly monitored by means of a patented process and any malfunction or fault such as battery circuit interruption, asymmetry of battery, defect charging components or cells of high resistance are reliably detected.

| Charging characteristic                                    | I/U             |
|------------------------------------------------------------|-----------------|
| End-of-charge voltage - high-rate charging                 | 57.2 V DC       |
| End-of-charge voltage - floating battery                   | 55.2 V DC       |
| Exhaustive discharge protection                            | 40.8 V DC       |
| Charging current at 48V                                    | 2.5 A           |
| Max. number of charge units (slots on CG 2000 motherboard) | 1 (CG 100 Plus) |
|                                                            | 2 (CG 200 Plus) |
| Weight                                                     | 0.4 kg          |

## Determination of ventilation of electrical rooms acc. DIN EN 50272-2 (calculated for boost charge!):

| Battery 48 V                                                                                                   | 23.3Ah | 31.5Ah | 49.5Ah | 50Ah  |
|----------------------------------------------------------------------------------------------------|--------|--------|--------|-------|
| Air volume flowreq.<br>for the ventilation<br>of the place of<br>installation (m <sup>3</sup> /h)              | 0.23   | 0.32   | 0.51   | 0.53  |
| Vent cross-section<br>of the air inlets<br>and outlets of the<br>place of installa-<br>tion (cm <sup>2</sup> ) | 6.45   | 8.87   | 14.24  | 14.78 |

#### Number of additional charging modules

| Battery capacity      | Recharg | e 12h         |    |
|-----------------------|---------|---------------|----|
| (C10; 1.8 V/C; +20°C) | Rated c | time EN 50171 |    |
| 23.3Ah                | 1h      | 3h            | 8h |
|                       | 0       | 0             | 0  |
| 31.5Ah                | 0       | 0             | 1  |
| 49.5/50Ah             | 1       | 1             | 1  |

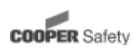

## Mounting and Operating Manual Group Battery Supply System CG 2000 Technical Data

## Fig. 10: Lettering of DLS modules (internal)

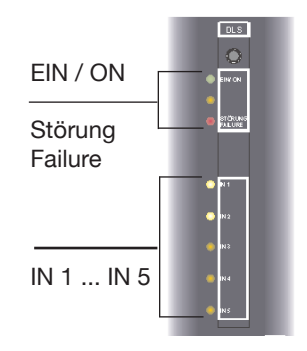

#### **DLS module (internal)**

| Plug-in card module for mounting in CG 2000 controllers (internal permanent light switching module).<br>Parameter settings with DLS function, Address of modules 1 3 depends on used optional slot location on motherboard. | The universal optional slots on the mother-<br>board of the CG 2000 control unit have an<br>insert frame on the front panel that can be<br>used to hold the lettering strips included in<br>the optional module supply. |
|----------------------------------------------------------------------------------------------------|----------------------------------------------------------------------------------------------------|
| Monitoring thresholds                                                                                                    | as per EN 60598-2-22: 60-85% $\rm U_{_{\rm NENN}}$                                                                                                    |
| Inputs                                                                                                    | 5 inputs with LED status display<br>Can be allocated to circuits/luminaires; and<br>switching behavior adjustable                                                                                                    |
| Connection terminals                                                                                                    | 2.5 mm <sup>2</sup> on the motherboard of the control unit                                                                                                    |
| Indicators                                                                                                    | 7 LEDs (see adjacent figure)                                                                                                    |

#### fig. 11: External DLS-Module

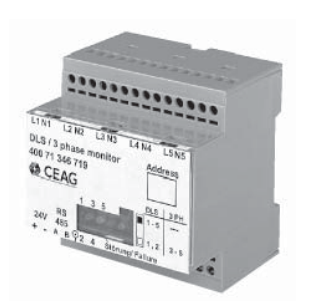

#### DLS module (external) with DLS/3-phase detector function

Modul in side-by-side enclosures for mounting on DIN rails. Parameter settings with DLS function (interrogation of switches and control of the general lighting system in 230-V mains service) and/or 3-phase detector function (3PhW). Automatic function check including opencircuit monitoring of bus line and communication faults.

| Communication with CG 200                | 0                    | via LON bus (RS 485)<br>Address of modules 1 10 selectable via<br>rotary switch on module     |
|------------------------------------------|----------------------|-----------------------------------------------------------------------------------------------|
| Monitoring thresholds                    |                      | as per EN 60598-2-22: 60-85% U <sub>NENN</sub> .                                              |
| Connections                              |                      | 5 inputs with LED status display<br>1 connection for LON bus (RS 485)<br>a 24-V module supply |
| Connection terminals                     |                      | Screw terminals, 2.5 mm <sup>2</sup> refer to adjacent figure                                 |
| adm. temperature range                   | Storage<br>Operation | -20 °C + 40 °C<br>-5 °C + 35 °C                                                               |
| Degree of protection<br>and safety class |                      | IP 20 to DIN EN 60 529<br>1 to DIN EN 60 529                                                  |

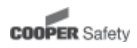

#### LON bus technology to RS 485/FTT10A

For data communication with connected monitoring modules as well as with a LON bus will be used (expected to be available in the fourth quarter of 2001). A connection to an overriding building management via a LON bus (FTT10A) is possible. A DC-coupled power supply system is available for the LON modules (SELV, 24 V / 0.5 A).

The maximum line length depends on the required energy and line cross section.

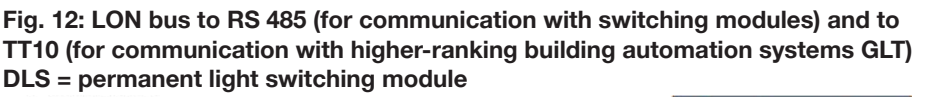

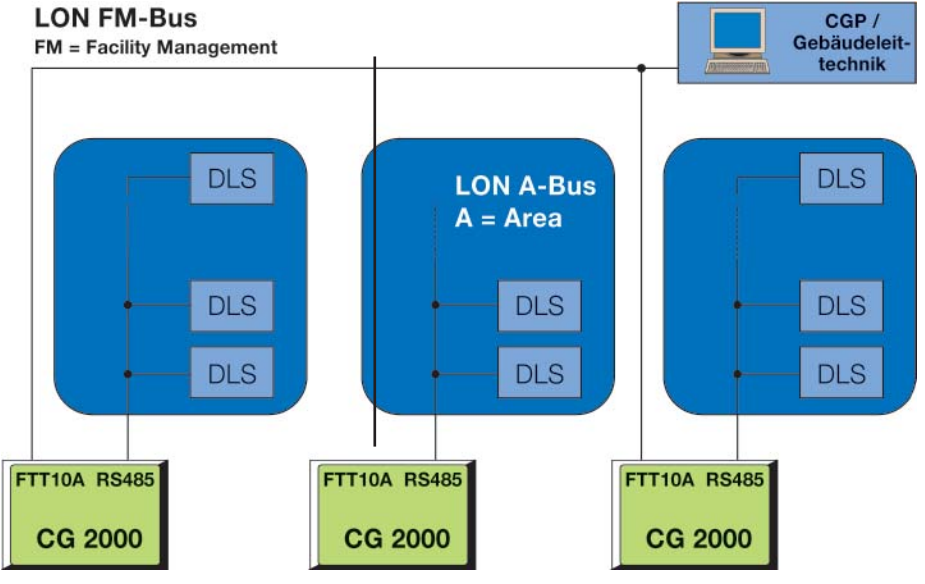

Fig. 13: Line routing for external modules

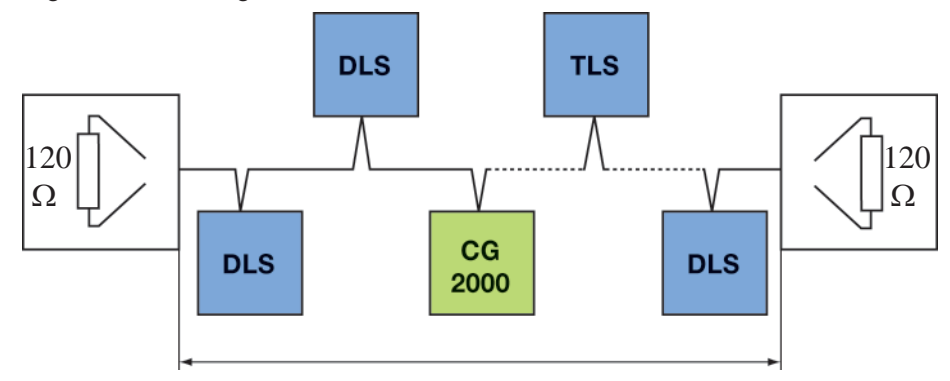

Double Terminated Bus. Dead-end feeders are not permissible.Max. length of buscable:1.200 m

Recommended cable:

IY(ST) y 4x2x0.8 mm Ø Twisted pair, screend

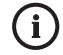

#### Note:

The terminating resistors (<u>absolutely required</u>) are included in the supply in a plastic bag packed with the switchboard.

DLS = (external) permanent light switching module

TLS = (external) staircase light switching module

(see separate operating manuals)

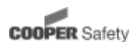

### 4 Important Notes on Safety at Work and Safe Operation of a CG 2000 System

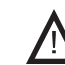

#### Warning!

This unit is a part of the emergency and general lighting system and as such is an important safety component of a building or operating location. Any unauthorized or makeshift (inexpert) work carried out on the system may result in a failure of

the general or emergency lighting installation and thus cause

- significant danger to persons,
   significant damage to machine
- significant damage to machinery and plant units,
- malfunctions and interruption of the production sequence.

After the unit has been mounted, connected and commissioned only the following work is required during normal operation:

- Monitoring and logging of the equipment function
- Safeguarding actions in the case of malfunctions
- Carrying out inspections and safety checks prescribed by law and regulations

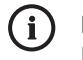

Notes: Observe the national legislation and guidelines with respect to the design and control of a plant forming part of general and emergency lighting systems.

Observe the national legislation and guidelines with respect to inspections and safety checks (eg for function and operating duration testing).

Organization and monitoring of this work is the duty of the lighting system operator.

The following is to be laid down in writing and the relevant documents must always be available:

- Type and scope of the above mentioned work
- Documentation of the results of the work
- Responsibility and authorization regarding the work to be performed
  - Who is allowed to perform a certain task?
  - Who has to monitor the work performed?
- Reporting duty (eg in case of faults or function testing)?
- Organizational measures when work is carried out on the lighting sytem. This may include, inter alia:
  - Information and reporting duty regarding start, duration and end of the work concerned
  - Safety measures to be taken during the work (eg reserve lighting, disconnecting the power supply, safeguards to prevent accidental restarting)
  - Protection and safety equipment for the personnel carrying out work on the plant (eg suitable working clothes and PPE)
  - Protection and safety measures to rule out danger caused by neighboring plant units (eg providing safety fences, barriers, securing traffic routes)

Please observe the notes relating to the readers and use of this Mounting and Operating Manual as given under «1 Important Notes» and «5 Intended Use». In particular, inspections and safety checks have to be performed exclusively by authorized expert staff that must also prepare the required documentation (to satisfy national legislation and rules).

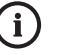

Note:

If the lighting system or the programming of the equipment requires modification or in the event of safety checks to be performed, please contact the respective branch of CEAG or consult experts of authorized operations.

### Mounting and Operating Manual Group Battery Supply System CG 2000 Information and Advices

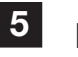

### **Intended Use**

The system CG 2000 is meant to monitor and control a lighting system comprising general and emergency lighting units..

The system operates under programm control.

Parameter setting must exclusively be carried out by expert personnel having special knowledge of statutory and technical fundamentals governing the erection and operation of a lighting system.

The system has been designed and built in conformity with the latest technical rules and safety aspects.

Nevertheless, danger may arise during plant operation

- □ to personnel if the safety instructions are disregarded,
- □ if the unit is used for other than the intended purpose.

Therefore, operate the unit and any system components attached only when in perfect technical condition and observe

- the safety and danger notes included in this mounting and operating manual,
- work procedures and safety instructions prescribed by the plant Operator,
- the installation and operating data listed under "3 Technical Data" und in CEAG Bulletin "Safety Luminaires and Safety Lighting Systems".

Malfunctions that may impede the functioning or safety of the plant must at once be reported to the respective level of the plant management and have to be eliminated without delay.

The working and safety rules and regulations are to be observed as laid down in this mounting and operating manual and furthermore as they arise from

- organizational measures initiated by the Plant Management as described under
  - «1 Important Notes»,
  - «4 Important Notes on the Safety at Work and Safe Operation of a CG 2000 System»
- as well as from the general and specific accident prevention rules and regulations.

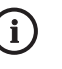

#### Note:

CEAG will not assume any warranty or liability for damage or consequential damage occurring as a result of

- using the system for other than the intended purpose,
- disregarding rules and regulations governing the safe operation of the system,
- unauthorized or inexpert modifications to
  - connections and settings of the unit, or
  - the unit's programming,
- operating devices or device groups in conjunction with system CG 2000 that are unsuited or not permitted.

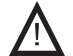

#### Attention!

In addition, be sure to observe all laws, standards and guidelines applicable in the country where the equipment is mounted and operated.

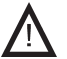

#### Warning!

When planning a lighting system based on CG 2000 please check in advance whether the electrical installations suffice local needs and conditions. Special ambient conditions (eg hazardous areas or areas where aggressive atmospheres prevail) will necessitate tailored equipment and installations.

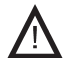

#### Attention!

Only (switchable) CG-S luminaires furnished by CEAG Sicherheitstechnik GmbH warrant optimum functional performance when operated in conjunction with a CG 2000 system! Luminaires for a DC operation at 220 V with EBs from CEAG have the technical properties (with limited functional scope when in a CG 2000 system) required for emergency/safety service. When you intend to use other luminaire types please make sure that these met the needs of an emergency lighting plant as well as the operational needs of CG 2000!

### Mounting and Operating Manual Group Battery Supply System CG 2000 Information and Advices

# 6 Transport, Storage and Disposal

The batteries are supplied separately. They will only be installed and connected when the unit has been mounted. As regards transport and storage of the batteries please follow the instructions issued by the battery manufacturer.

#### Attention!

- Batteries for emergency service must not be stored without charging for periods exceeding three months!
- If the mains power supply of the CG 2000 system is down for more than three days the battery circuit has to be disconnected (remove battery fuse). This work must be carried out by trained electrical personnel (refer to «8.5 Connect/Disconnect Batteries of a CG 2000 System»).

The following must be observed when handling and storing CG 2000 system:

- Always handle and store the unit in upright position (see markings on the package).
- Observe the technical specifications against «**3 Technical Data**» governing ambient conditions when handling and storing the system. The storage location should be dry and clean.

Avoid the ingress of dust and moisture and rule out condensate formation due to moisture during transport and storage. (see details regarding admissible ambient temperatures, degree of protection and safety class as listed under **«3 Technical Data»**.

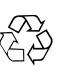

#### **Disposal:**

 Packing materials are not to be viewed as garbage but are valuable substances that have to be recycled or reused.
 Please follow any national

Please follow any national guidelines and provisions governing the disposal of packing material.

Batteries and electronic components contain substances that cause health and environmental risk and damage if not disposed of expertly. Therefore, strictly observe the national guidelines and provisions governing the disposal of used batteries and electronic scrap.

## Mounting and Operating Manual Group Battery Supply System CG 2000 Mounting and Checking

## Mounting

All the mounting work described here is based on the diagrams and drawings prepared for the plant.

These diagrams and drawings must take into account the current status of the relevant plant and meet the needs of the group battery supply system CG 2000. They have to be prepared by experts in line with applicable electrotechnical guidelines and standards.

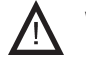

## Warning!

- U Work on the 230-V mains and laying of connection, signalling, and control cabling as well as the connection of the batteries must only be carried out by skilled electrical personnel.
- Laying of connection, signalling, and control lines must exclusively be performed in conformity with applicable guidelines and standards of electrical engineering (eg DIN VDE 100 standards series).
- □ In addition please observe all national guidelines and provisions ruling in the country where the plant is to be erected and operated.

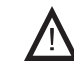

#### Attention!

Only luminaires operating on 220V AC (50/60 Hz) and 220 VDC must be connected to the outputs for the emergency/final circuits of the CG 2000 system!

The line length from the unit to the last luminaire in the circuit must not exceed the maximum admissible line length (refer to Technical Data relating to the transformer module).

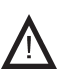

#### Danger!

Take all measures required to warrant safety at the workplace! Aside from observing all general technical rules and procedures Chapters 1 and 4 thru 6 of this Manual have to be carefully adhered to.

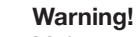

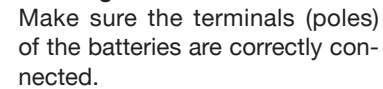

Short circuits or wrong polarity may result in electrical shocks endangering persons.

Moreover, wrong polarity of the battery may cause damage to the battery or the system's electronic components.

#### Danger!

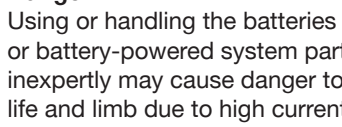

or battery-powered system parts inexpertly may cause danger to life and limb due to high currents that may arise during the discharge of batteries.

Be sure to follow the instructions in this Manual when you disconnect or connect the batteries (refer to «8.5 Connect/Disconnect CG 2000 System Batteries»).

#### Attention

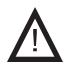

When opening and working on the electrical system (eg to connect control or signaling lines) or electronic sections (eg mount or remove internal DLS modules or transformer cards) make sure adequate ESD protection steps are taken!

#### 7.1 Mounting the CG2000 switchboard

In the back of the CG 2000 switchboard a number of holes have been drilled via which the switchboard can be attached to a wall or special supporting structures.

Cables enter the switchboard at the top through impressed bores in the flange blanking plate. To seal off the cable entry points suitable cable glands with metric ISO thread have to be used.

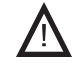

Danger! Hazard due to electric shocks! At this point, only the laying of connection lines is described. Never make connections to voltage sources (230VAC mains or batteries) before you have been expressly asked to do so in this Manual (refer to "8 Commissioning and Further Work on the

In case the batteries have been placed into the compartment, they must be removed prior to mounting. Observe the above danger notes and comments on the disconnection/connection of the batteries (refer to Pt. 8.5 of the «Commissioning» Chapter).

CG 2000 System").

- Drill the holes required for switchboard attachment as outlined in the illustration (Fig. 14).
- Mount the switchboard. Use suitable fixing elements and bolts (take into account the condition of the wall or supporting structure that must take the weight of the switchboard).
- Run the connection leads into the switchboard thru the flange blanking plate (at top of switchboard).
   Use suitable cable glands to seal off the cable entry points.
- If you wish to store the batteries in the compartment until the system is commissioned, make sure to insulate the battery terminals and/or battery connecting leads!

# 7.2 Connecting 230-VAC power supply lines

The CG 2000 system (electronic unit and battery charger) is powered by the normal 230-V mains supply (resp. via the batteries during emergency service).

 Connect the lines for the power supply to the CG 2000 system to the normal 230-V mains system.
 For this purpose use screw terminals L, N and PE <u>on the DIN (top-hat) rail</u> <u>in the switchboard</u> (see Fig. 15).
 The power supply connection of CG 2000 system components (CG 2000 controller, transformer module LWE 150 CG-S and battery chargers) has already been completed when the switchboard is delivered.

## 7.3 Connecting general lighting supply lines

The general lighting system is powered via the normal 230-V mains supply.

The 230-V power supply to the general lighting system circuits can be monitored by means of

- suitably configured external DLS/3PhW modules (refer to Fig. 17 on page 20)
- 3-phase detectors in the sub-distribution board of the lighting circuits (connection as 24-V current loop, see Fig. 20).

## Mounting and Operating Manual Group Battery Supply System CG 2000 Mounting and Checking

### **Dimensional Drawings CG 100**

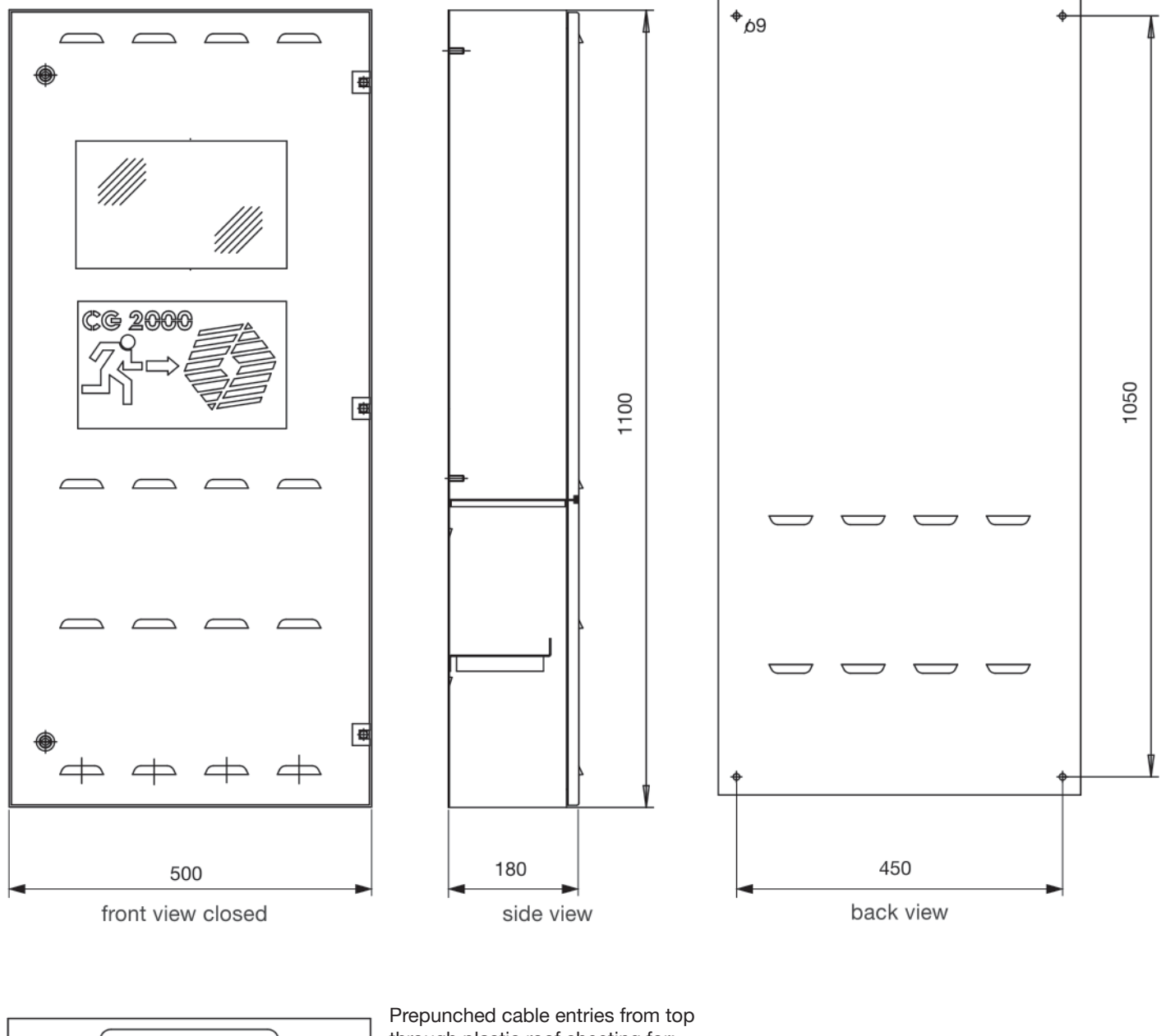

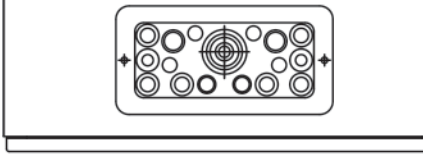

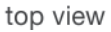

Prepunched cable entries from to through plastic roof sheeting for: max. 4 x M12/M20 max. 4 x M16 max. 6 x M16/M20 max. 2 x M20/M25 max. 1 x M12...M50

550

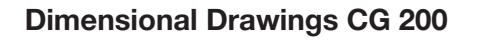

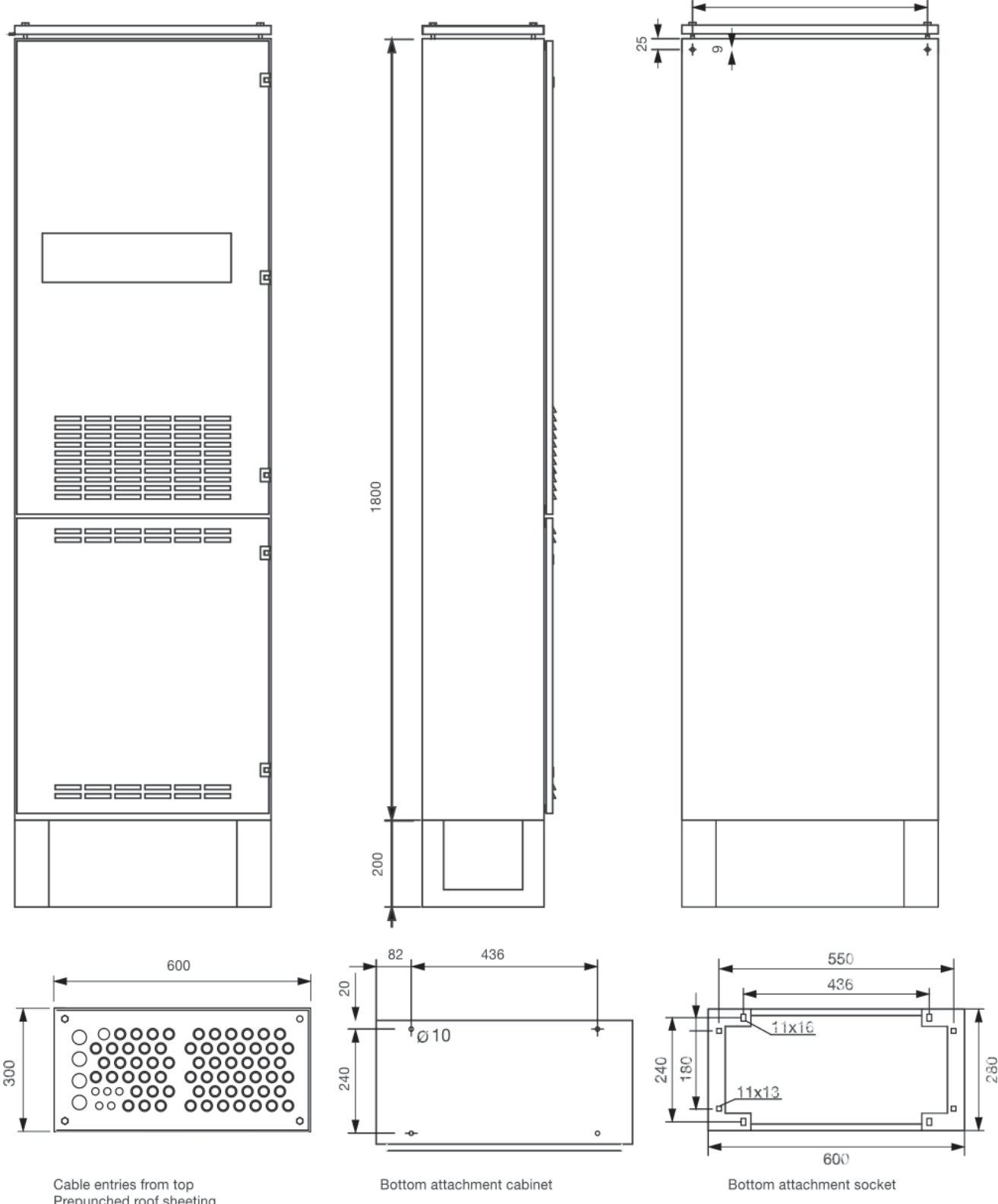

Prepunched roof sheeting 4 x M32 65 x M20/M25 5 x M16

#### Fig. 15: Screw terminal block for 230-V mains supply and circuits 1 ... 5

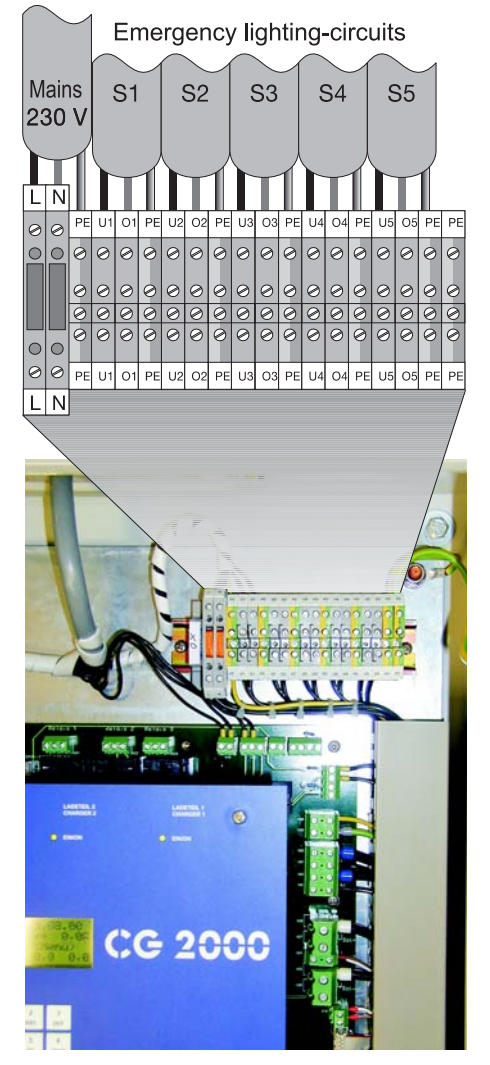

#### Fig. 16: Location of the battery fuse (see CG 100 Plus)

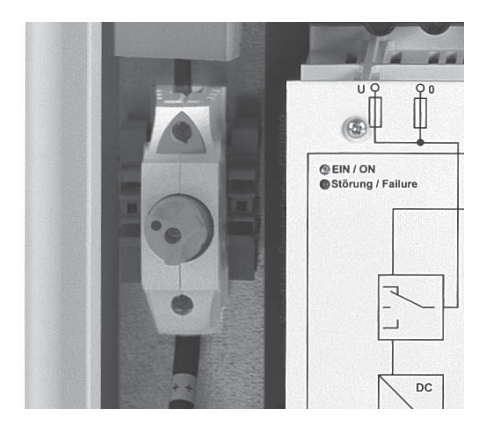

#### 7.4 Connecting the emergency lighting/final circuits

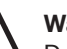

Warning!

Do not switch on the power supply to the plant before all installation and mounting work has been completed (observe instructions in "8 Commissioning and Further Work on the CG 2000 System").

Power supply of the emergency lighting/final circuits takes place via outputs 1 ... 5 (resp. 6 ... 10) of the transformer module(s) LWE 150 CG-S. Connection of circuits 1 ... 5 takes place via the screw terminal pairs OUT 1 ... OUT 5 on the top-hat rail of the switchboard for the upper transformer group: Circuit 1 Terminals U1 and O1 Circuit 2 Terminals U2 and O2 Circuit 3 Terminals U3 and O3 Circuit 5 Terminals U4 and O4 Circuit 5 Terminals U5 and O5

Analogously, connection of circuits 6 ... 10 takes place via the screw terminal pairs on the top-hat rail of the switchboard for the bottom transformer group.

Regarding each individual circuit observe the details/instructions given

- under «3 Technical Data» with respect to number of safety luminaires and max. admissible line length as well as permissible wire cross sections.
- by the luminaire and electronic ballast manufacturers.
- Connect the luminaires of the emergency lighting system as prescribed by the manufacturer.
- □ If this option is available (eg for CEAG luminaires with EB 13.2 CG-S):

Select addresses (1 ... 20) for the luminaires of an emergency lighting circuit. For this work, observe the instructions given in the luminaires' technical documentation.

Connect the emergency supply circuits to the terminals U/0 1 ... U/0 10 at the top hat rail of the enclosure.

#### Mounting and 7.5 connecting CG 2000 system batteries

The batteries operate on 48 V with 4 batteries being connected in series at 12V each (refer to Fig. 25).

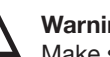

## Warning!

Make sure the terminals (poles) of the batteries are correctly connected

Short circuits or wrong polarity may result in electrical shocks endangering persons. (refer to 8 "Commisioning and Further work on CG 2000 System")

#### **Connect batteries**

- **D** Remove the fuse for battery feeding located to the left of the transformer module (see Fig. 16).
- Unless already done, block the CG 2000 system (on the CG 2000 control unit!) via the menu item «2.1 Block unit» 1).
- Connect the batteries 1 ... 4 as shown below:
  - Connect the grey feed line for symmetry checks to the positive terminal of battery 3.
  - Connect the "+" marked cable to the positive terminal of battery 1.
  - Connect the "-" marked cable to the negative terminal of battery 4.

#### Fig. 26: Connection diagram for the batteries of the CG 100 Plus system

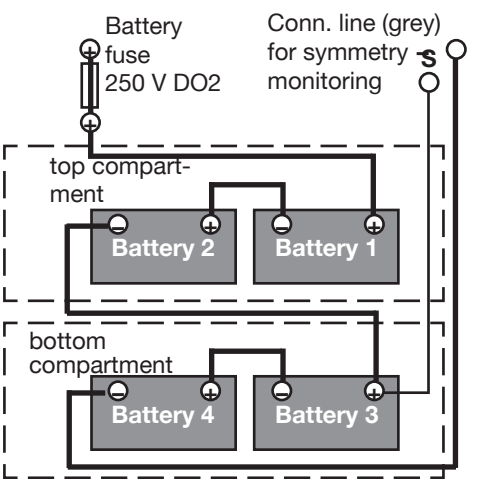

## Mounting and Operating Manual Group Battery Supply System CG 2000 Mounting and Checking

7.6 Mounting and connecting a CEAG 3phase detector:External DLS- Module

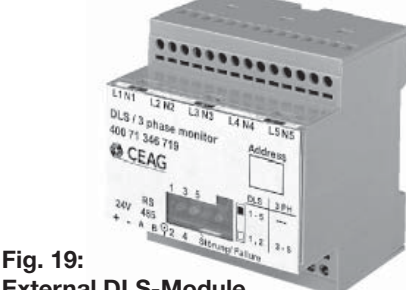

External DLS-Module

These modules are slide-on units designed for mounting in a switchboard/ sub-distribution unit. The modules are attached to a top-hat rail to DIN EN 50 022.

- Place the module onto the top-hat rail at the desired location. Carefully snap module in place on the rail.
- The connecting lines are hooked up to screw terminals on the unit (see Fig. 19).

The terminal assignment on the motherboard of the CG 2000 control unit is listed in Appendix A or can be seen from the adjacent Fig. 17. Connect the module

- as outlined in the adjacent connection diagram,
- as prescribed by the module's operating instructions
- and according to diagrams and drawings for the installation on site.
- Select address 1 ... 10 as envisaged for the module (Fig. 18). Make sure not to assign a single address to multiple modules because this will cause operational failures.
- Connecting of the terminating resistors see page 13

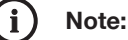

In case optional slots 1 ... 3 (logic address 1 ... 3) have been used for the internal DLS modules, these addresses must not be assigned to external DLS modules.

## Mounting and connecting an internal DLS-Module

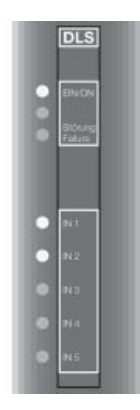

Fig. 20: Internal DLS-module

The internal DLS-modules are plug-in cards for installation into the CG 2000 control unit.

- Insert the plug-in card at an option place at the desired location on the backplane of the control unit.
- The connecting lines are hooked up to screw terminals on the backplane.
   The terminal assignment on the motherboard of the CG 2000 control unit is listed in Fig. 21 and Appendix A.
   Connect the module:
  - as outlined in the adjacent connection diagram,
  - and according to diagrams and drawings for the installation on site.

# Abb. 21: Connections of the internal DLS-module at the backplane of the control unit of CG 2000

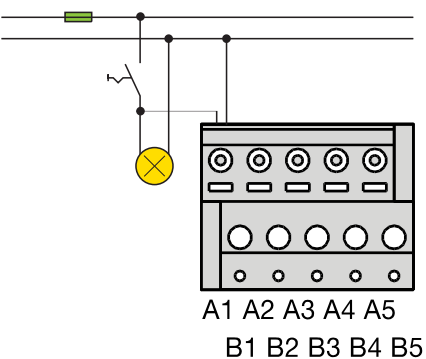

#### Attention! Observe the

Observe the relevant mountingand installation instruction of the used DLS module!

Fig. 17: Connection diagram of a DLS/3phW module: Input 3 to 5 are used for 3-phase detector, input 1 is installed as control loop for status of a emergency lighting circuit.

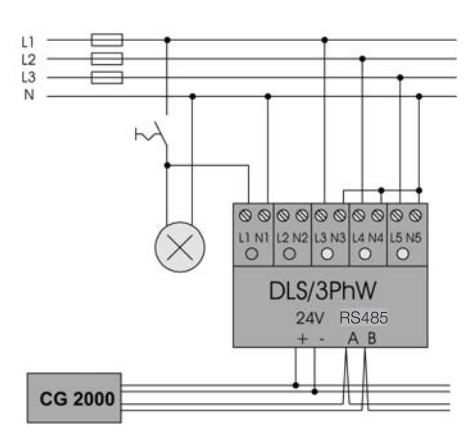

Fig. 18: Connection of the LON bus and 24 V power supply at the motherboard of CG 2000

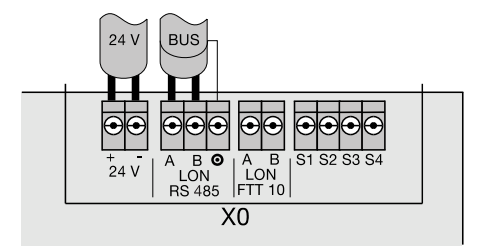

COOPER Safety

N

## Mounting and Operating Manual Group Battery Supply System CG 2000 Mounting and Checking

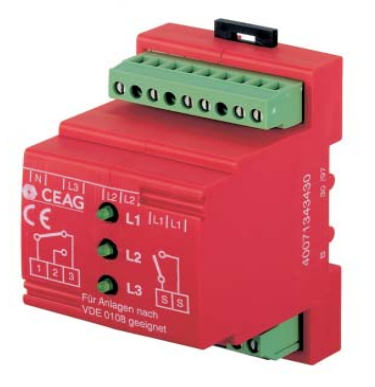

Fig. 22: CEAG 3 - phase monitor

#### Fig. 23: Connection diagram of a CEAG 3-phase monitoring system with 24-V control loop for emergency lighting requests with differential loop monitoring to detect short- and opencircuits

#### 7.7 Mounting and connecting a CEAG 3phase detector with 24V current loop

These modules are slide-on units designed for mounting in a switchboard/ sub-distribution unit.

The modules are attached to a top-hat rail to DIN EN 50 022.

- Place the device onto the top-hat rail at the desired location.
   Carefully snap it in place on the rail.
- The connecting lines are hooked up to screw terminals on the unit (see Fig. 22). The terminal assignment (S3/S4) on the motherboard of the CG 2000 control unit is listed in Fig. 25 and Appendix A.

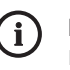

#### Notes:

- If more than 3 phases shall be monitored, additional modules have to be connected and arranged in a 24-V loop with the other units (see Fig. 24).
- If one 3-phase monitoring unit shall monitor less than 3 phases, the other inputs of the 3-phase monitoring unit have to be bridged.

#### Fig. 25: Connections at the motherboard of the control unit CG 2000

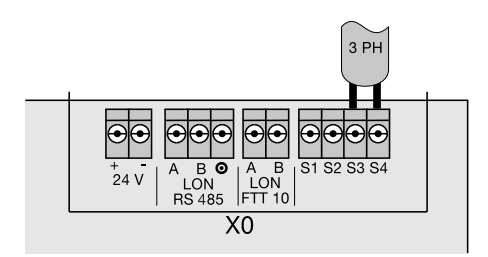

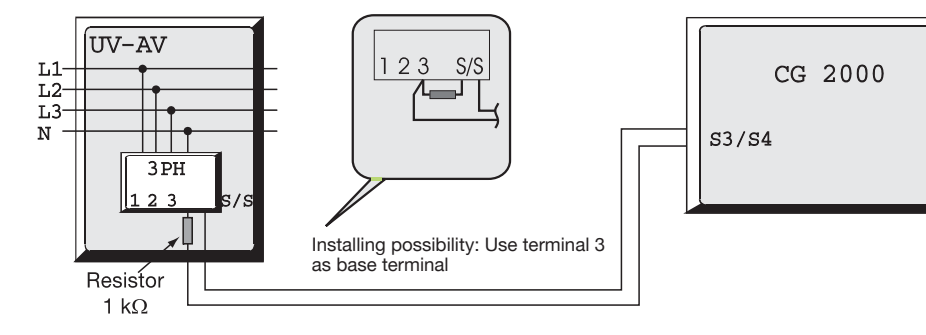

Differential monitoring: Short-circuit or interruption immediately switches the system on (permanent light)

Phase detector switch closed (1kΩ): Plant in normal operation

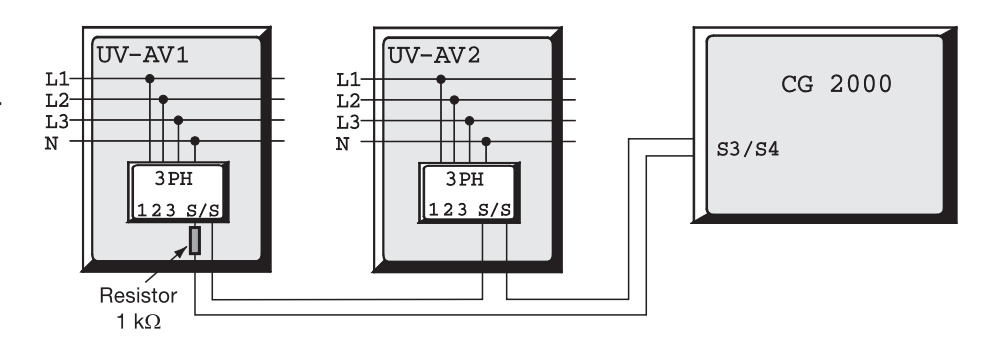

Fig. 24: Connection diagram for several CEAG 3-phase monitoring units

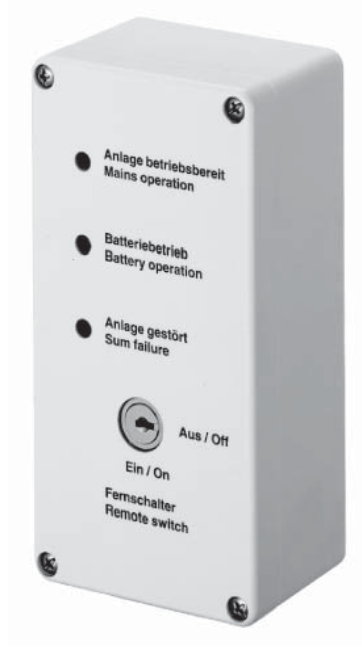

Fig. 26: Mimic panel/F3-module

## 7.8 Connecting a remote switch/F3 mimic panel

Connection is to be made as per Fig. 27 and acc. to diagrams and drawings governing installation on site.

Observe the instructions in the Technical Documentation for the CEAG F3 remote indicator.

Power to the CEAG F3 remote switch is provided via the 24-V power supply on the motherboard of the CG 2000 control unit.

Do not use an external 24-V power supply!

- Connect the CEAG F3 remote indicating unit as per
  - the manufacturer's instructions,
  - the adjacent connection diagram (Fig. 27),
  - the diagrams and drawings for installation on site.
- Connect the terminating resistors (1 kΩ / 0,5 W) in parallel to the connecting lines on the remote switch (refer to contacts S1/S2 in Figure 27).

Differential monitoring:

F3 switch closed:

Make the relay assignment in the framework of commissioning.
 In the Fed. Rep. of Germany the relevant VDE regulations for telecommunication contacts and buzzers have to be observed (see Appendix B or «Loading standard values» in menu «3.7 Relay assignments»).

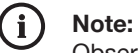

Observe the national guidelines and regulations governing the display and signaling behavior when a remote switch or remote indicating unit is used for emergency lighting systems.

## 7.9 Completion of mounting work

- Finally, check all completed wiring work by way of diagrams and drawings governing local installation.
- Check whether all connections are firm and correct.
- Remove all cables, insulation and fixing material, tools and packaging material that is no longer needed.

Short-circuit or interruption put system in a

state of operational readiness

Abb. 27: Connection diagram for a remote switch as 24-V control loop to block the plant (eg during operational downtimes) with differential loop monitoring to detet short- und opencircuits.

green LED on = ready) red LED on = fault yellow LED on = Battery operation Fernschalter = remote switch

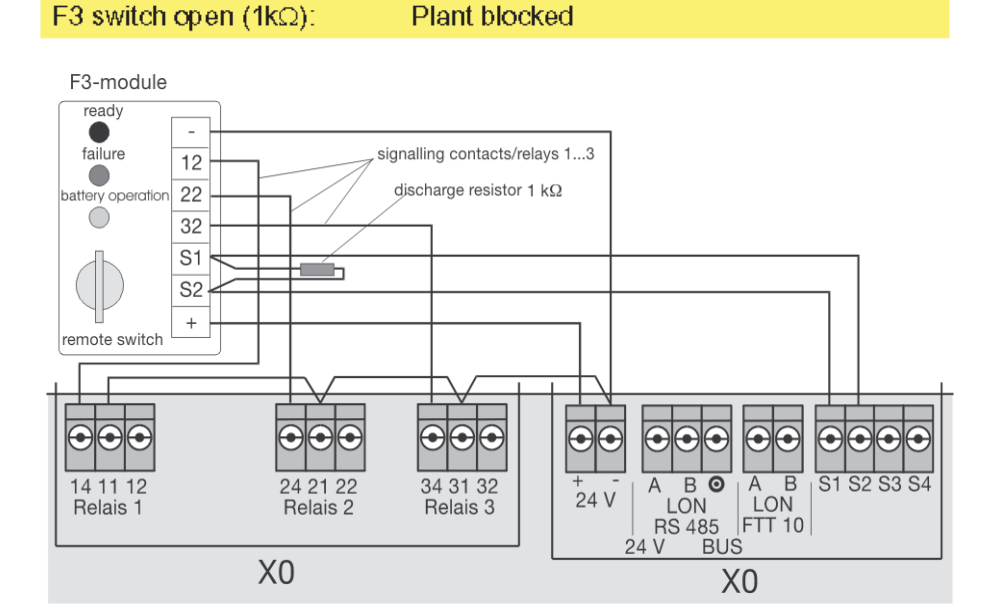

Plant ready

### Mounting and Operating Manual Group Battery Supply System CG 2000 Mounting and Checking

### 8 Commissioning and Further Work on the CG 2000 System

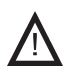

#### Warning!

- □ The emergency lighting installation and the CG 2000 system must only be commissioned (or recommissioned after conversions or repairs) by expert electrical personnel sufficiently familiar with statutory and technical regulations and provisions governing the erection and operation of lighting equipment.
- Additionally, observe all laws, standards, and guidelines applicable in the country where the plant is mounted and operated.

#### Danger!

Take all measures required to warrant safety at the workplace! Aside from observing all general technical rules and procedures Chapters 1 and 4 thru 6 of this Manual have to be carefully adhered to.

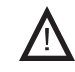

#### Warning!

Make sure the terminals (poles) of the batteries are correctly connected.

Short circuits or wrong polarity may result in electrical shocks endangering persons.

Moreover, wrong polarity of the battery may cause damage to the battery or the system's electronic components.

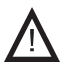

#### Danger!

Using or handling the batteries or battery-powered system parts inexpertly may cause danger to life and limb due to high currents that may arise during the discharge of batteries.

Be sure to follow the instructions in this Manual when you disconnect or connect the batteries (refer to «8.5 Connect/Disconnect CG 2000 System Batteries»).

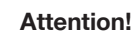

When opening and working on the electrical system (eg to connect control or signaling lines) or electronic sections (eg mount or remove internal DLS modules or

transformer cards)

- switch off the plant (see Pt. 8.3 "All-pole plant disconnection")
- make sure adequate ESD protection steps are taken!

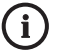

#### ) Note:

To carry out the work described below requires knowledge about the operation of the CG 2000 system (see «9 Operation of the CG 2000 Systems»).

Further measures need to be taken if one or more CG 2000 systems are operated via a control station of if a controller is used.

In this case, follow the instructions included in the Technical Documentation relating to such components. Fig. 28: Screw terminal block for the230-V mains supply and circuits 1 ... 5

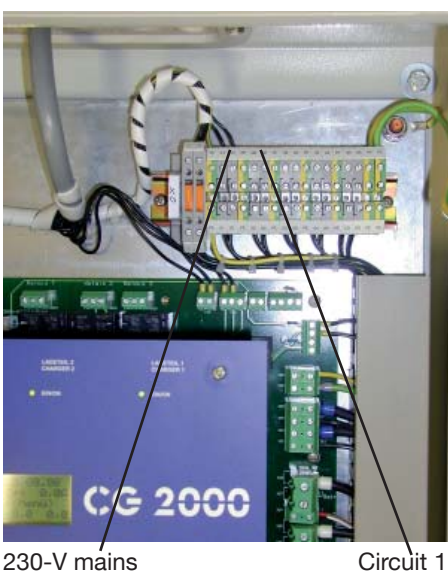

230-V mains suppy

Fig. 29a: Insulation testing to the CG 2000 unit

## 8.1 Checking all connections

- □ To carry out the checks, disconnect the lighting system and the CG 2000 from the mains supply!
  - Proceed as outlined against Pt.
     «8.3 All-pole plant disconnection».
  - Take precautions to safeguard this cut-out!
  - Do not switch on the power supply before you have been expressly asked to do so in the framework of commissioning instructions.
- Check that all connections and lines are provided as called for in the drawings and diagrams applicable to the lighting system.
- Check all connections and boltings for tight seating.
- Make sure all cable entries in flange blanking plate at the top of the switchboard are tight to media.

## Fig. 29b: Insulation test to luminaire circuits

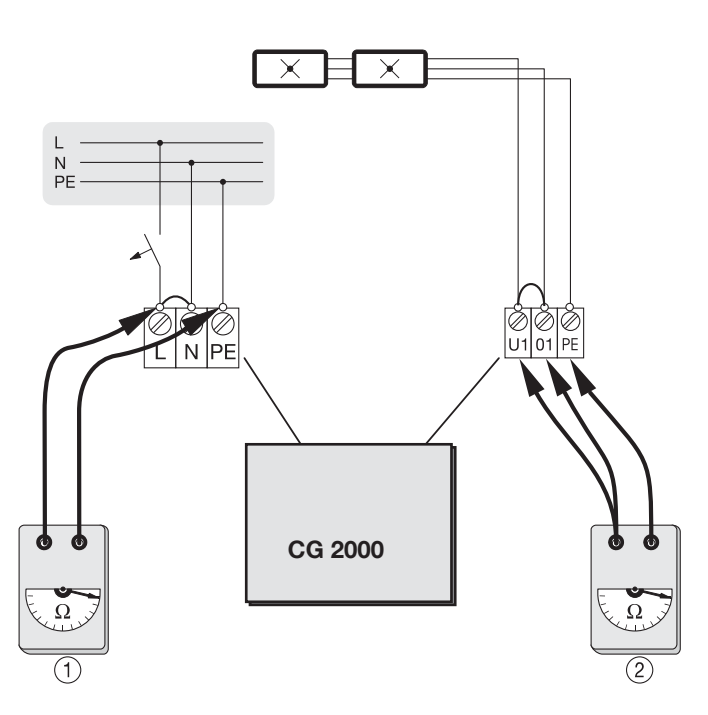

#### 8.2 Insulation testing

- To carry out this check, disconnect the power supply to the CG 2000 system! For this, proceed as explained against Pt. «8.3 All-pole plant disconnection».
- Take precautions to safeguard this cut-out!
   Do not switch on the power supply before all work has been completed.

#### Danger!

Insulation tests must only be carried out between protective conductor PE and phase conductors L1 (L2, L3) as well as N.

- Test voltage:
  - max. 1 kV AC/DC
- Test current:
- max. 10 mA

## 8.2.1 Insulation test to the CG 2000 unit

- Link the connections <u>on the top-hat</u> <u>rail in the switchboard</u> in the following sequence (see Fig. 27):
   Link wires L and N<sup>1</sup>).
- Carry out insulation testing as per Fig. 29a) on this page for

   the connections of the 230-V
  - power supply of the CG 2000 system to PE

## 8.2.1 Insulation test to luminaire circuits

Proceed analogously if you wish to test further emergency lighting/final circuits.

- Link the connections <u>on the top-hat</u> <u>rail in the switchboard</u> in the following sequence (see Fig. 29b):
   Link terminals U1-01 ... U2-02 etc.
- Carry out insulation testing as per Fig. 29a) on this page for the emergency lighting circuits against PE<sup>1</sup>).
  - Reconnect all disconnected wires and terminals as necessary.
  - remove all links
- <sup>1</sup>) This will protect the electronic system of the CG 2000 and luminaire (EVGs) from damage.

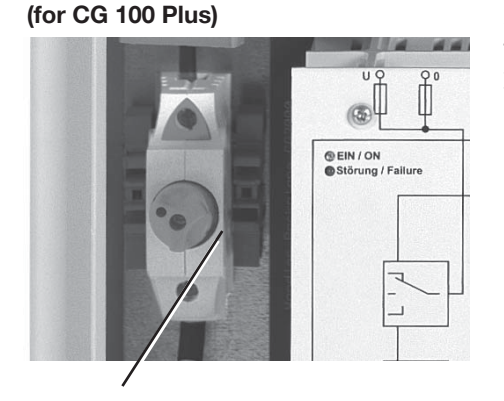

Fig. 30: Location of battery fuse

to positive terminal of battery block (see Fig. 31)

## 8.3 All-pole plant disconnection

To enable work to be safely performed on the CG 2000 group battery supply system or connected emergency lighting/final circuits, the plant (all poles) <u>as</u> <u>well as</u> the battery have to be disconnected from the power supply:

- Block the CG 2000 system (on the CG 2000 control unit!) via the menu item «2.1 Block unit» 1).
- Remove the fuse for battery feeding located to the left of the transformer module (see Fig. 31).
- Disconnect (all poles) the 230-V power supply to all connected circuits and the CG 2000 system.
- Take precautions to safeguard these steps (lock, key-operated switch, cover etc.).

### 8.4 Starting the plant

When switching the system on again exactly proceed as follows:

- Switch on the 230-V power supply for the connected emergency lighting/final circuits and the CG 2000 system.
- Block the CG 2000 system (on the CG 2000 control unit!) via the menu item «2.1 Block unit» <sup>1</sup>).
- Insert the fuse for battery feeding located to the left of the battery supply cable entry locations (see Fig. 31).
- Switch the plant on via menu item «2.1 Enable unit» wieder ein.
- <sup>1</sup>) refer to Pt. «9 Operation of the CG 2000 System».

#### 8.5 Connect/disconnect CG 2000 system batteries

The batteries operate on 48 V with 4 batteries being connected in series at 12V each (refer to Fig. 31).

#### **Disconnect batteries**

Exactly observe the following sequence:

- Block the CG 2000 system (on the CG 2000 control unit!) via the menu item «2.1 Block unit» <sup>1</sup>).
- Remove the fuse for battery feeding located to the left of the transformer module (see Fig. 30).
- Disconnect (all poles) the 230-V power supply to all connected lighting circuits and the CG 2000 system.
- Disconnect the cables feeding the batteries:
  - Disconnect the "-" marked cable from the negative terminal of battery Batterie 4.
  - Remove the connecting lines between the batteries.
  - Disconnect the grey feed cable for symmetry checks from the positive terminal of battery 3.
  - Disconnect the "+" marked cable from the positive terminal of battery 1.

When this has been done the batteries may be removed or defect batteries replaced.

## Mounting and Operating Manual Group Battery Supply System CG 2000 Mounting and Checking

## Fig. 31: Connection diagram for the batteries of the CG 100 Plus system

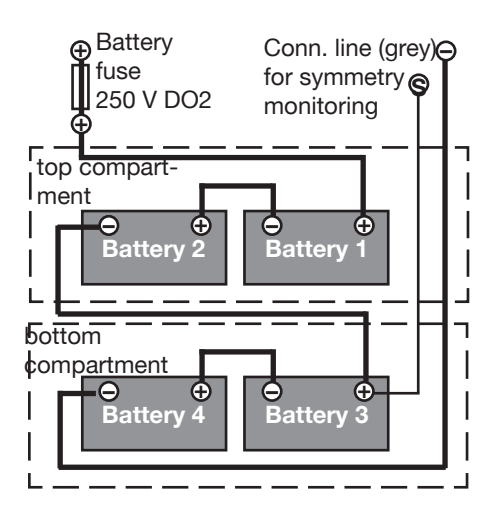

## Fig. 32: Measuring points for voltage testing of a set of batteries

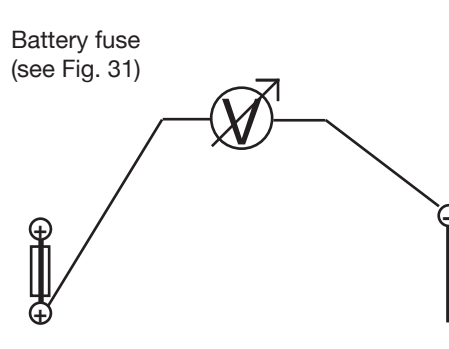

eg neg. terminal «- Batt» on the motherboards of the transformer module(s)

#### **Connect batteries**

Exactly observe the following sequence:

- Unless already done, block the CG 2000 system (on the CG 2000 control unit!) via the menu item «2.1 Block unit» <sup>1</sup>).
- Unless already done, remove the fuse for battery feeding located to the left of the transformer module (see Fig. 25).
- Unless already done, disconnect (all poles) the 230-V power supply to all connected lighting circuits and the CG 2000 system.
- Connect the batteries 1 ... 4 as shown in Fig. 26:
  - Connect the grey feed line for symmetry checks to the positive terminal of battery 3.
  - Connect the "+" marked cable to the positive terminal of battery 1.
  - Connect the "-" marked cable to the negative terminal of battery 4.
  - Insert the fuse for battery feeding located to the left of the battery supply cable entry locations (see Fig. 25).
- Check the batteries as described in the following section «8.6 Check batteries».
- Restart the plant as explained in the above section «8.4 Starting the plant».

#### 8.6 Check batteries

To check an existing set of batteries proceed as follows:

□ Use a voltmeter arranged as outlined in Figure 30and the sketch (Fig. 32).

Testing criterion: Voltage > + 37 V

If this criterion is not met:

- Check whether the voltage has gone down due to the group battery having fallen below the exhaustive discharge threshold.
- Check whether the batteries have been correctly connected (no wrong terminals used).
- Check the charging status of the individual batteries as prescribed by the manufacturer.

#### 8.7 Replacing transformer cards in transformer modules LWE 150 CG-S

Each final/emergency lighting circuit is fed via a transformer card mounted in one of the five slots of a transformer module.

For testing, extension or other purposes it may be necessary to replace or add transformer cards.

The transformer cards are plug-in printed circuit cards held in the transformer module via rear connectors and the front panel.

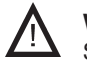

#### Warning!

Switch off the plant as described against Pt. «8.3 All-pole plant disconnection».

- □ Remove the front panel of transformer module LWE 150 CG-S
  - Remove the 4 fixing screws.
  - Take off the front panel.
- Pull the transformer card off its rear connector towards the front.
- Plug in a new or spare transformer card. Make sure the guide element is correctly positioned and the connectors are not canted or pins bent.
- Replace the front panel of the transformer module (this causes all transformer cards in this module to be properly secured in position).
- Switch the plant on again as described under Pt. «8.4 Starting the plant».
- □ Check the parameter settings of the circuits or set the parameters for these circuits, eg via the menu item «4.1 Look for transformer» in Menu «4 Circuit setup». (refer to «9 Operation of the CG 2000 System»).

#### 8.8 Replacing internal optional modules (DLS) for CG 2000 control unit

The procedure relating to external DLSmodules is explained in the module's technical documentation.

The internal optional modules are plugin printed circuit cards held in the CG 2000 control unit via rear connectors and the front panel.

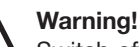

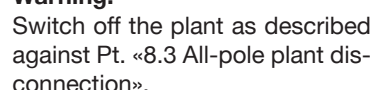

Prior to start of work check whether external voltage (eg from the general lighting system circuits) is present at the inputs.

Make sure that all inputs are deenergized!

- Remove the front panel of the CG 2000 control unit
  - Remove the 4 fixing screws.
  - Take off the front panel.
- Pull the optional module off its rear connector towards the front.
- Plug in a new or spare optional module. Make sure the guide element is correctly positioned and the connectors are not canted or pins bent.
- Replace the front panel of the control unit (this causes all optional modules of the control unit to be properly secured in position).
- Switch the plant on again as described under Pt. «8.4 Starting the plant».
- Check the parameter settings of the circuits or set the parameters for these circuits, eg via the menu items under «4 Circuit setup» or, if applicable, «5 Luminaire setup» (refer to «9 Operation of the CG 2000 System»).

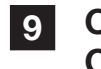

# Operation of the CG 2000 System

The system is controlled in a menuassisted fashion via the keypad and the LC display located on the front panel of the CG 2000 control unit.

To enter or modify parameter values or display details use the control keys and multi-assigned alphanumeric keys of the keypad shown in the margin.

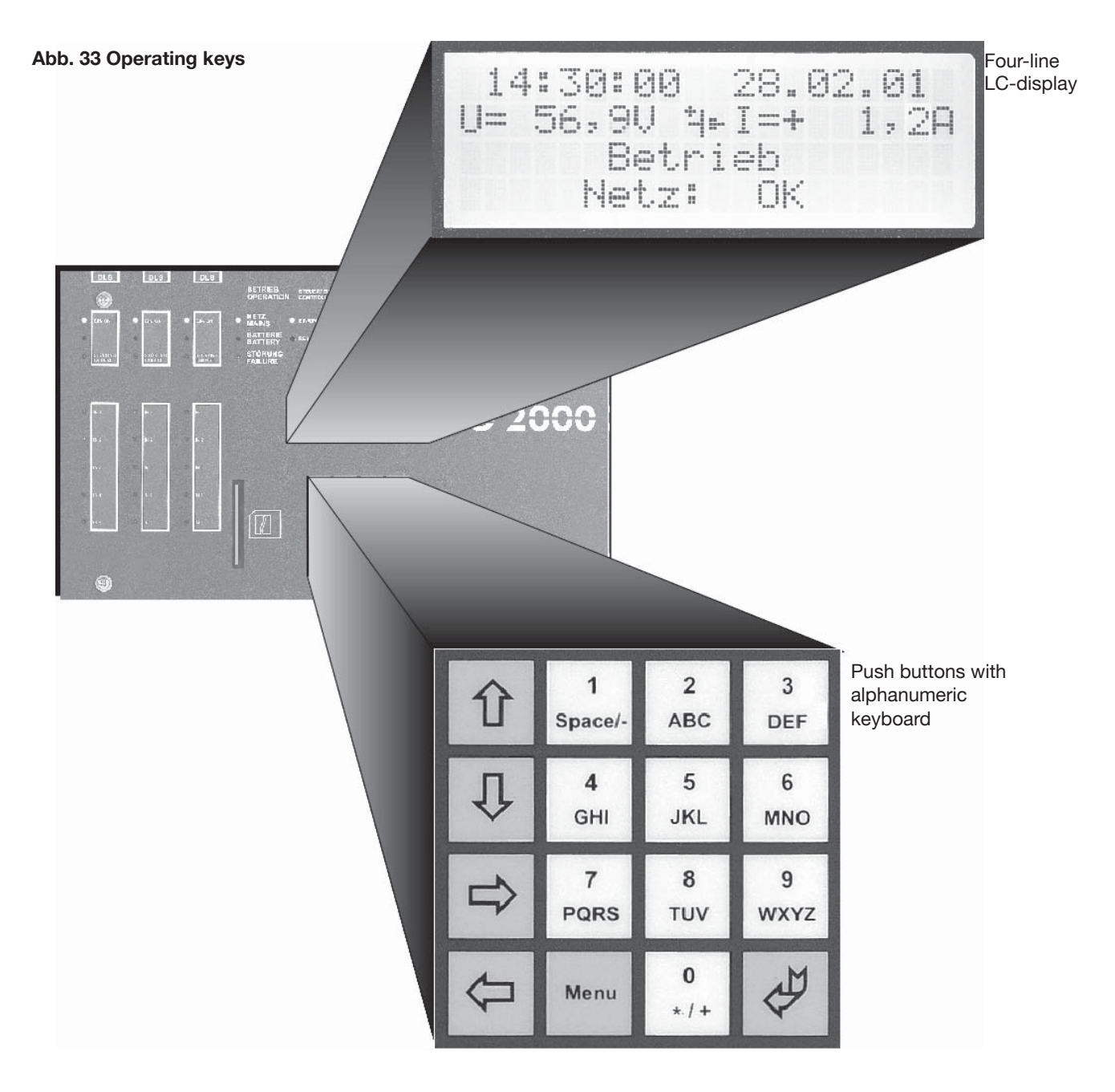

#### Fig. 34: Keyboard

| 仓 | 1       | 2   | 3    |
|---|---------|-----|------|
|   | Space/- | ABC | DEF  |
| Û | 4       | 5   | 6    |
|   | GHI     | JKL | MNO  |
|   |         |     |      |
|   | 7       | 8   | 9    |
|   | PQRS    | TUV | WXYZ |

#### Fig.: 35 LC-display

| 1          | 4 | ш | 3 | 0 |   | 0  | 0  |      | 2 | 8 |   | 02 |   | Ø | 1  |
|------------|---|---|---|---|---|----|----|------|---|---|---|----|---|---|----|
| <u>U</u> = |   | 5 | 6 | 7 | 9 | Ų  |    | ++++ | I |   | + |    | 1 | 7 | 2A |
|            |   |   |   |   | B | e  | t, | ri   | e | b |   |    |   |   |    |
|            |   |   |   | Ν | e | t, | 7  | 11   |   | 0 | К |    |   |   |    |

#### Section Content of Content of

|                | Test & status menu             |
|----------------|--------------------------------|
| 1)             | Block & reset alarms           |
|                | Basic setup                    |
|                | Circuit setup                  |
| Γ              | Luminaire setup                |
| 21             | DLS-/TLS status <sup>4</sup> ) |
| <sup>2</sup> ) | Logbooksetup                   |
| -              |                                |

- ☞ û / ↓: to select from the main menu eg «Basic settings»
- Image: 
  Image: 
  Align: 
  Align: 
  Align: 
  Align: 
  Align: 
  Align: 
  Align: 
  Align: 
  Align: 
  Align: 
  Align: 
  Align: 
  Align: 
  Align: 
  Align: 
  Align: 
  Align: 
  Align: 
  Align: 
  Align: 
  Align: 
  Align: 
  Align: 
  Align: 
  Align: 
  Align: 
  Align: 
  Align: 
  Align: 
  Align: 
  Align: 
  Align: 
  Align: 
  Align: 
  Align: 
  Align: 
  Align: 
  Align: 
  Align: 
  Align: 
  Align: 
  Align: 
  Align: 
  Align: 
  Align: 
  Align: 
  Align: 
  Align: 
  Align: 
  Align: 
  Align: 
  Align: 
  Align: 
  Align: 
  Align: 
  Align: 
  Align: 
  Align: 
  Align: 
  Align: 
  Align: 
  Align: 
  Align: 
  Align: 
  Align: 
  Align: 
  Align: 
  Align: 
  Align: 
  Align: 
  Align: 
  Align: 
  Align: 
  Align: 
  Align: 
  Align: 
  Align: 
  Align: 
  Align: 
  Align: 
  Align: 
  Align: 
  Align: 
  Align: 
  Align: 
  Align: 
  Align: 
  Align: 
  Align: 
  Align: 
  Align: 
  Align: 
  Align: 
  Align: 
  Align: 
  Align: 
  Align: 
  Align: 
  Align: 
  Align: 
  Align: 
  Align: 
  Align: 
  Align: 
  Align: 
  Align: 
  Align: 
  Align: 
  Align: 
  Align: 
  Align: 
  Align: 
  Align: 
  Align: 
  Align: 
  Align: 
  Align: 
  Align: 
  Align: 
  Align: 
  Align: 
  Align: 
  Align: 
  Align: 
  Align: 
  Align: 
  Align: 
  Align: 
  Align: 
  Align: 
  Align: 
  Align: 
  Align: 
  Align: 
  Ali
- @ <Enter> key: (<): Confirm selection

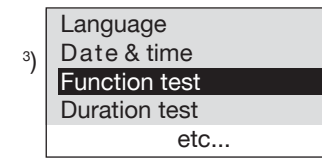

- 1) visible part of the main menu
- (with scrolling function)
- <sup>2</sup>) area presently excluded
- <sup>3</sup>) Marks a selection
- <sup>4</sup>) DLS = permanent light switching module TLS = staircase light switching module

#### Alphanumeric keys

The basic function of these keys is to control the digits/numbers 0 ... 9. When text is to be entered the multi-assignment function of the keys is activated: pressing the keys several times selects and displays the respective key symbol or letter.

#### **Control keys**

Pressing the <Menu> key causes the system to go back to the previous menu level.

Keys 1 2  $\Leftrightarrow$   $\Rightarrow$  are used to control the entry of data.

Use the  $\not\triangleleft$  key as <ENTER> key to confirm selections or entries and to advance the display.

The symbol  $\leftrightarrows$  is shown on the display to indicate that values can be raised or lowered with the help of the  $\Leftrightarrow$  /  $\Rightarrow$  keys.

#### **Basic display**

During "normal" operation the LC display shows the adjacent basic display with the current values of:

 

 1st Line:
 Date and time (current system data)

 2nd Line:
 Battery voltage and current

 3rd Line:
 Current operating status or error status; eg "normal" operation or plant blocked

 4th Line:
 current mains voltage status (for 230-VAC mains supply)

#### Scrolling function

The main menu and many submenus have more than 4 menu items. A scrolling function (Screen Roll) enables all menu items to be displayed. Scrolling starts automatically if the top or bottom margin of the display is touched on.

#### Menu/control structure

On the following two pages an overview of the basic menu structure is given that relates to the control and parameter settings of a CG 2000 system. From the basic display you can easily enter the main menu by briefly pressing the <Menu> key:

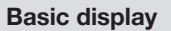

GP <Menu>:
Selects the main menu

Main menu

```
{\mathfrak F} \land / {\mathfrak P}:
To select <u>inside</u> the main menu
```

S<sup>™</sup> <Enter> key d<sup>™</sup>:
Confirms selection

|   |   |   | Su | bn | nenus 1 etc.      |
|---|---|---|----|----|-------------------|
|   |   |   |    |    |                   |
| Ŧ | 企 | 1 | 2  | 3  | Use keys to enter |
|   | Û | 4 | 5  | 6  | parameters        |
|   | ⇔ | 7 | 8  | 9  | or select         |
|   | ¢ |   | 0  |    | further submenus  |

<Menu> key: Returns selection to the higher ranking menu level

 $(\mathfrak{F} \uparrow / \mathfrak{F})$ : Selects lines <u>in</u> the submenu  $(\mathfrak{F} \Leftrightarrow / \Rightarrow)$ : Modifies a selection/setting

**i Note:** All current (modified) settings are validated upon leaving a menu item without any further selection confirmation!

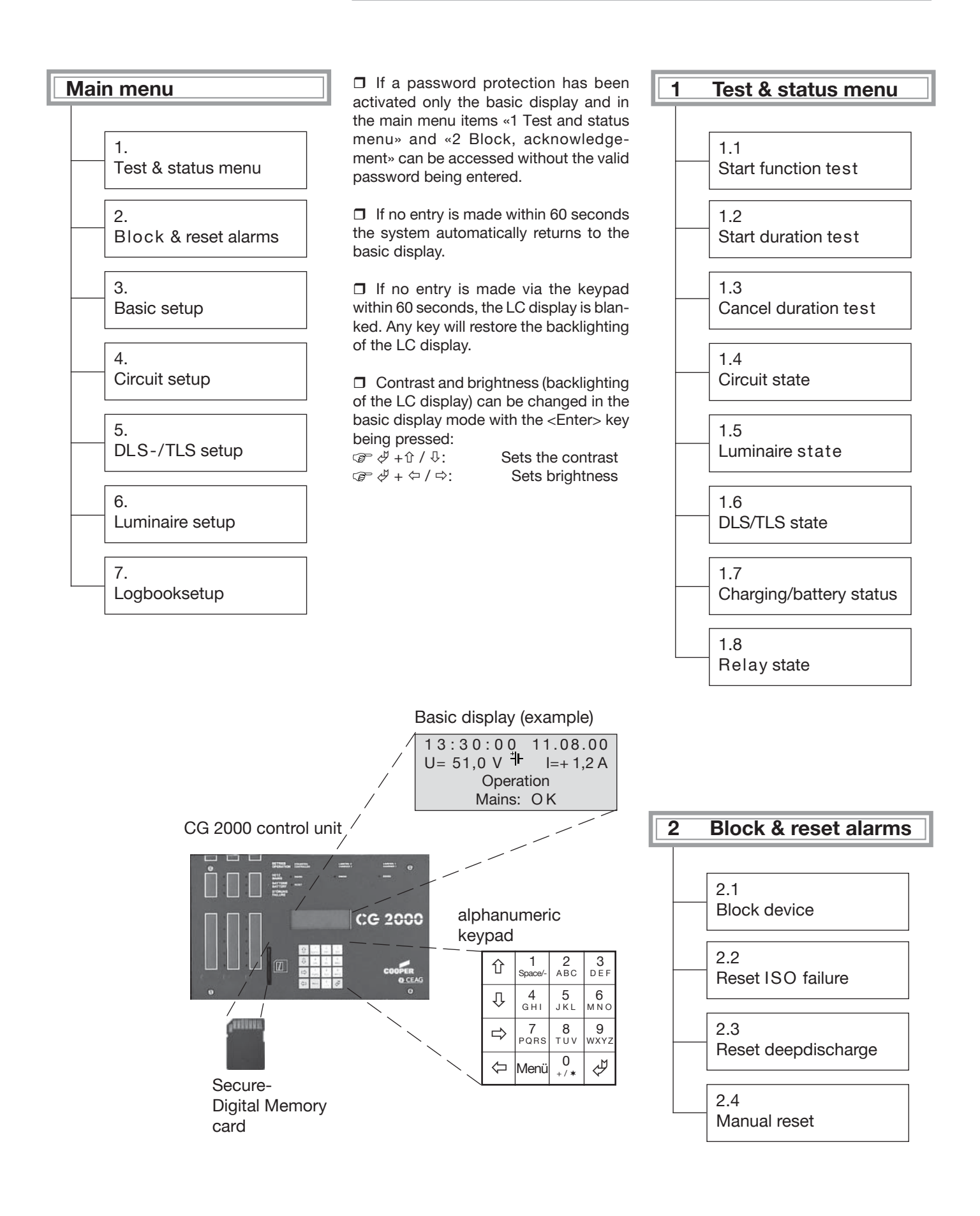

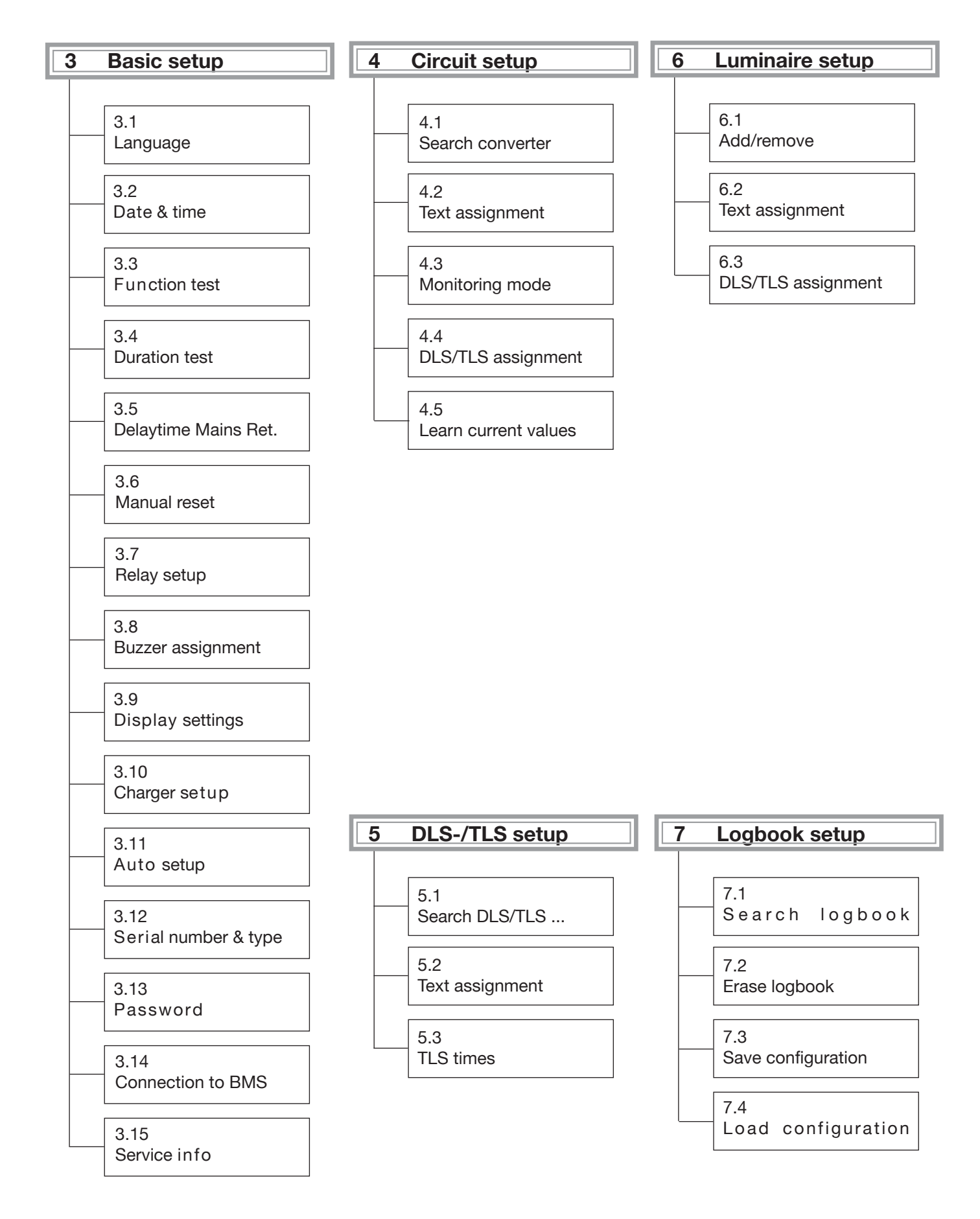

### 9.1 Menu «1 Test & status menu»

| Overview:<br>Start function test<br>Start duration test<br>Cancel duration test<br>Circuit state<br>Luminaire state<br>DLS/TLS state<br>Charging/battery status<br>Relay state                                                                                                    | Start function test<br>Start duration test<br>Cancel duration test<br>Circuit state<br>Luminaire state<br>DLS/TLS state<br>Charging/battery status<br>Relay state | <ul> <li>         → initiates a function test of the associated luminaires:         The LC display shows the basic setting with the message «Function test».     </li> <li>After a brief mains operation (1 min.) a battery test operation (1 min.) is carried out.</li> </ul> | If luminaires are defect the basic display<br>will indicate the message «Sum failure».<br>In case of CG luminaires the respective<br>circuit and the status of defect luminaires<br>can be displayed via submenu «1.5 Lumi-<br>naire state».                                                                                                    |
|----------------------------------------------------------------------------------------------------|----------------------------------------------------------------------------------------------------|----------------------------------------------------------------------------------------------------|----------------------------------------------------------------------------------------------------|
| <ul> <li>Select menu<br/>items via keys<br/>↓↑</li> <li></li> <li>&lt;</li></ul> | Start function test<br>Start duration test<br>Cancel duration test<br>Circuit state<br>Luminaire state<br>DLS/TLS state<br>Charging/battery status<br>Relay state | <ul> <li>✓ Initiates a duration test:</li> <li>The LC display shows the basic setting with the message «Duration test» and the duration period.</li> <li>Abort: <menü> key and then select «Cancel duration test» via ↓↑.</menü></li> </ul>                                    | If the prescribed minimum operating du-<br>ration (see «3.12 Serial number and type»)<br>is not reached the message «Charging/<br>battery failure» is shown on the basic<br>display.<br>In this case the battery set <u>must</u> be chek-<br>ked and, if necessary, replaced!                                                                                                    |
|                                                                                                    | Start function test<br>Start duration test<br>Cancel duration test<br>Circuit state<br>Luminaire state<br>DLS/TLS state<br>Charging/battery status<br>Relay state | Aborts an active battery test. The basic display is restored showing currently applicable messages of the CG 2000 system.                                                                                                    |                                                                                                    |
|                                                                                                    | Start function test<br>Start duration test<br>Cancel duration test<br>Circuit state<br>Luminaire state<br>DLS/TLS state<br>Charging/battery status<br>Relay state | Menu 1.4:<br>Circuit:<br>State:<br>Status display<br>Circuit name (20 char.)<br>Possible status indications:<br>OFF<br>Mains operation<br>Battery operation<br>Normal operation                                                                                                | <ul> <li>☞: Select line (line 1 / 2) via ↓↑</li> <li>☞: Select a circuit via ∽</li> <li>The current circuit status or current failure message is shown in line 3.</li> <li>Line 4 shows the circuit name (see «4 Circuit setup»).</li> <li>☞: Select a (circuit) status via ∽ (for testing purposes); the status display in line 3 will then be updated.</li> </ul>                                                                                                    |
|                                                                                                    | Start function test<br>Start duration test<br>Cancel duration test<br>Circuit state<br>DLS/TLS state<br>Charging/battery status<br>Relay state                    | Menu 1.5:<br>C i r c u i t : N =<br>510152<br>Luminaire name (3. luminaire)                                                                                                    | <ul> <li>☞: Select line (line 1 / 2) via ↓1</li> <li>☞: Select a circuit via ↓</li> <li>Line 3 will show the current settings of the luminaires (1 20) in the selected circuit:</li> <li>Luminaire is off (ltem 1)</li> <li>Luminaire is on (ltem 2)</li> <li>Luminaire is defect (ltem 3)</li> <li>No luminaire parameters set (ltem 4) (see «5 Luminaire setup»)</li> <li>☞: Select a luminaire (line 2) via ↓</li> <li>The name of the luminaire is shown in line 4 (see 5 Luminaire setup).</li> <li>In case of luminaires with CG-S function the selected luminaire can be separately switched on/off for testing purposes by pressing the <enter> (*)</enter></li> </ul> |

#### Menu «1 Test & status menu» (cont'd)

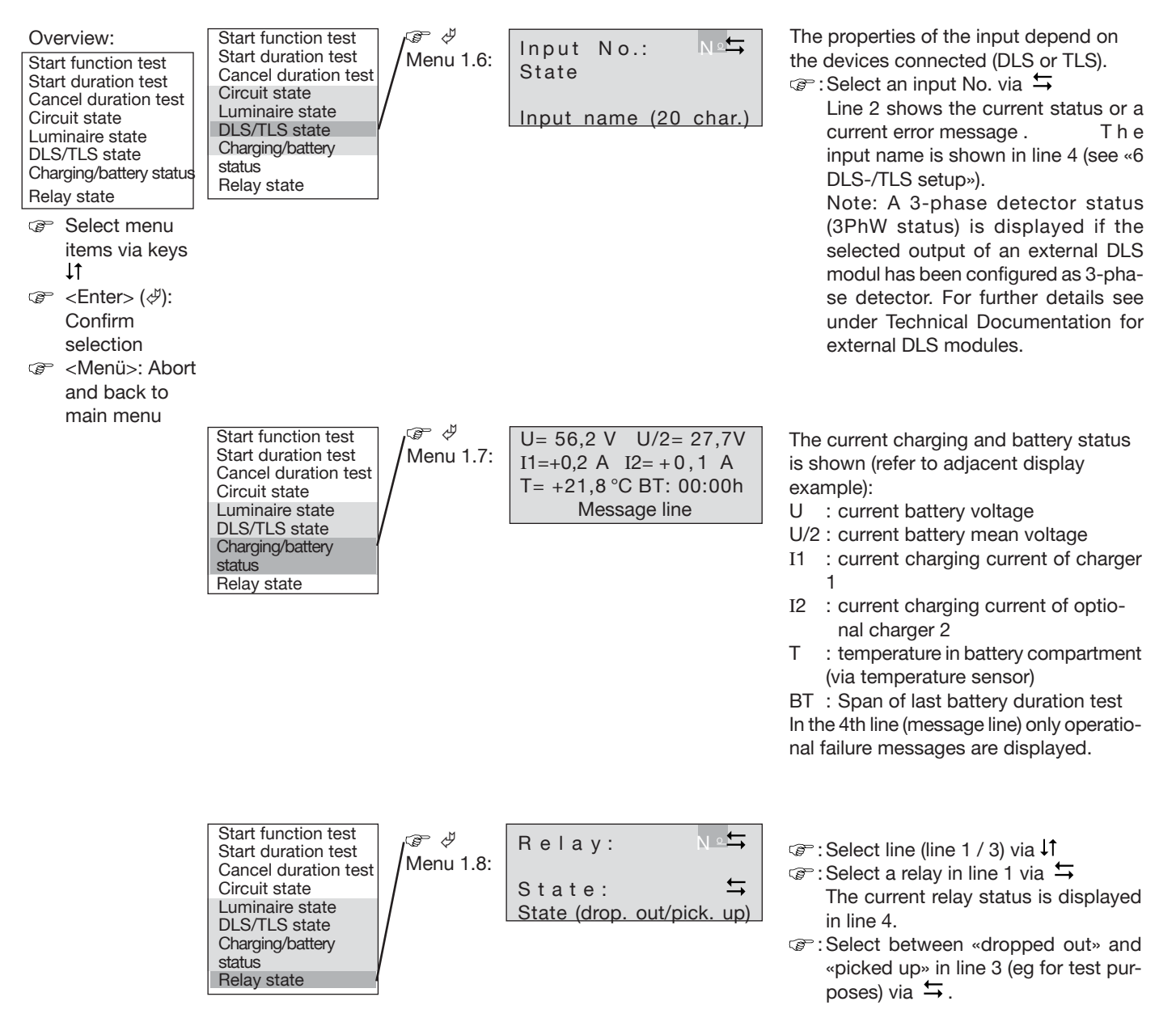

#### 9.2 Menu «2 Block & reset alarms»

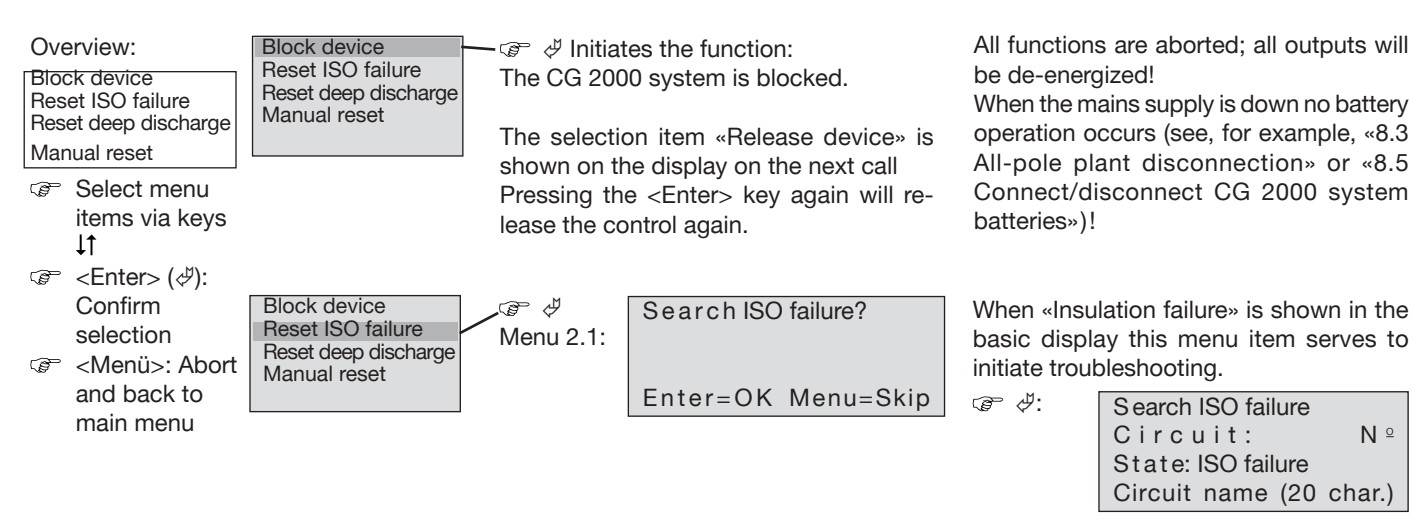

The above message on the display signals an insulation failure.

N º

Block device Reset ISO failure Reset deep discharge Manual reset

 $\textcircled{P} \notin$ initiates the function:

When the basic display shows «deep discharge» (exhaustive discharge) this menu item serves for acknowledgment. The control unit is restored to normal if no further fault messages appear.

When the basic display shows «deep discharge» as fault message, the batteries must be checked and, if necessary, replaced.

Block device Reset ISO failure Reset deep discharge Manual reset

Initiates the function if this option has been activated under «3 Basic setup":

If the option «Manual reset (On)» has been activated (see «3.6 Manual reset») the normal operation upon return of mains power will not be restored automatically.

This warrants that the emergency lighting remains switched on until it has been ensured that no further power failure will occur (eg while hot equipment units cool down). In a movie theater this feature will prevent that a total breakdown or repeated on/off operation of the lighting system occurs after a power failure caused by overheated movie projectors. This warrants an uninterrupted operation of the emergency lighting system (and also general lighting when switchable CG-S luminaires are used).

#### 9.3 Menu «3 Basic setup»

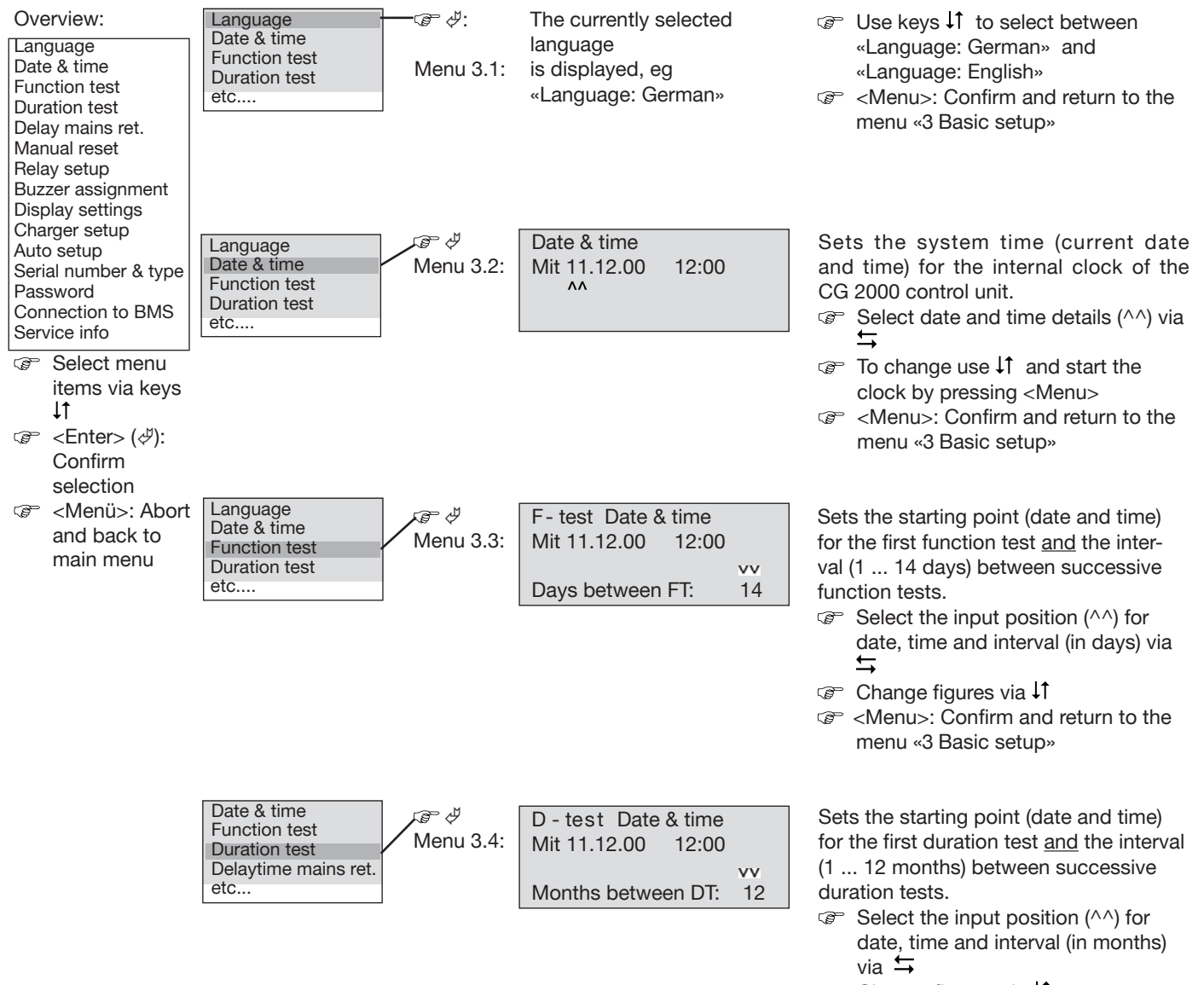

- G Change figures via ↓1
- <Menu>: Confirm and return to the menu «3 Basic setup»

#### 9.3 Menu «3 Basic setup» (cont'd)

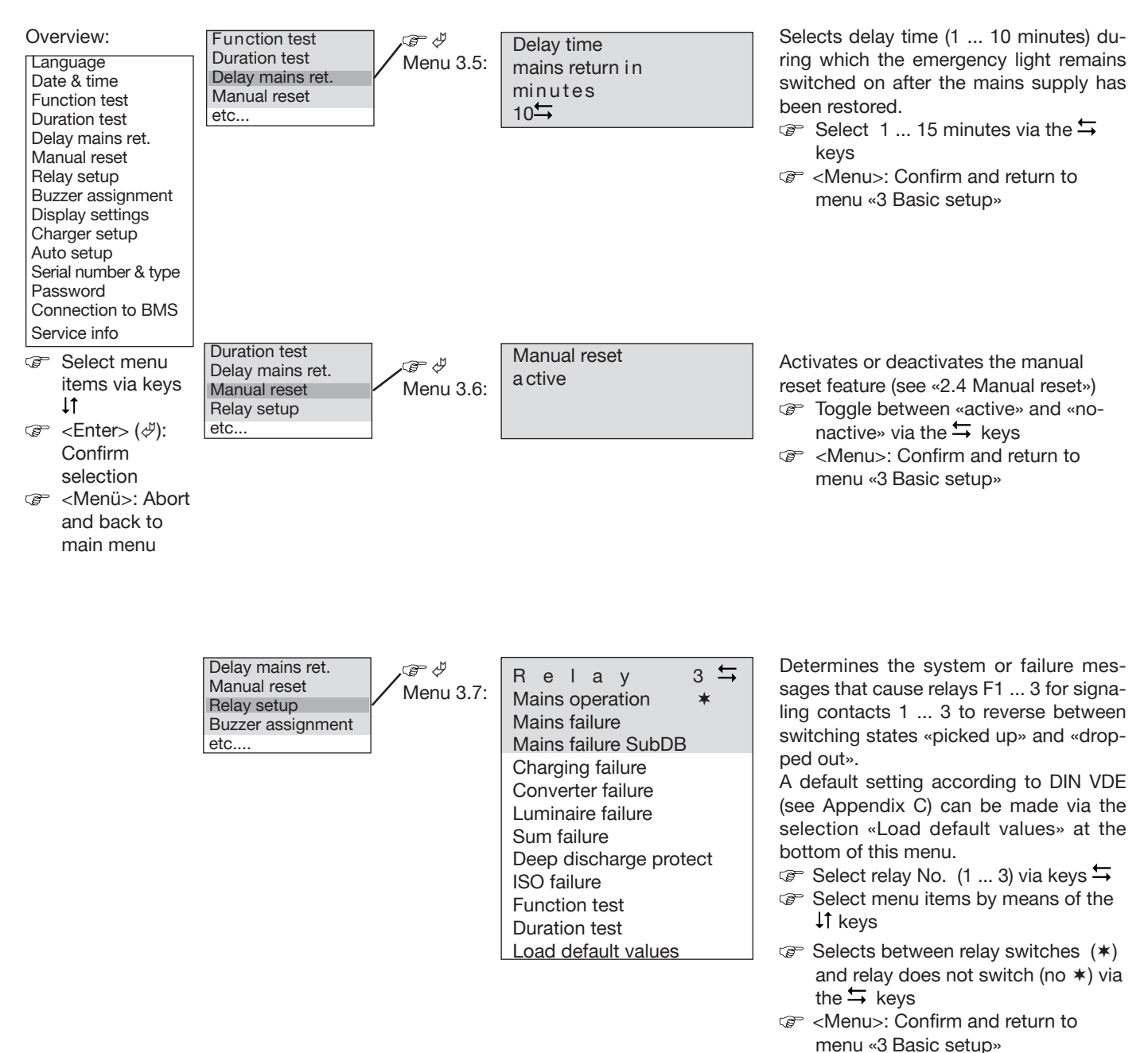

#### 9.3 Menu «3 Basic setup» (cont'd)

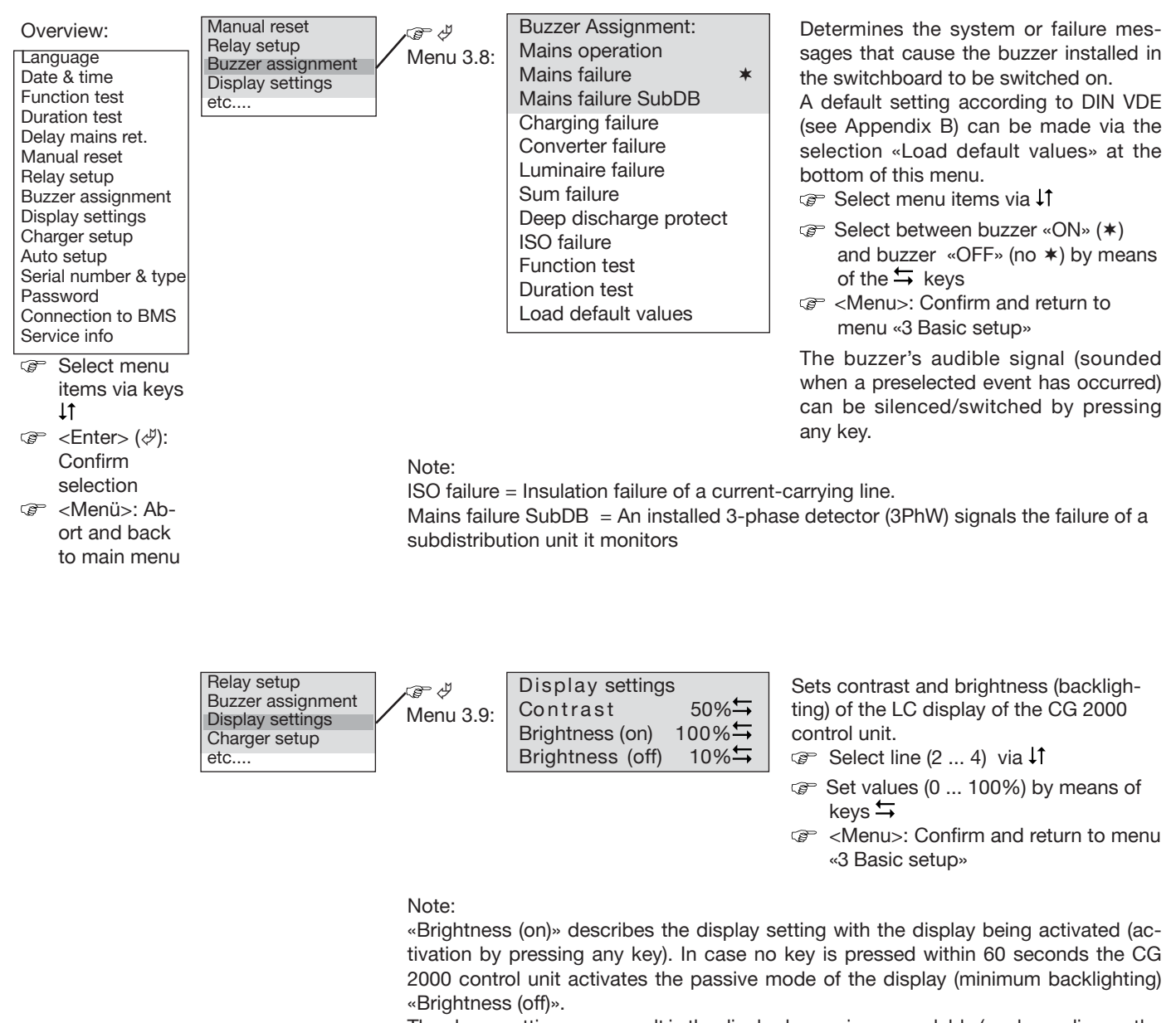

The above settings may result in the display becoming unreadable (eg depending on the ambient lighting conditions). The basic settings of the active display can therefore be modified any time by simultaneously pressing the <Enter> ( $\phi$ ) key and a  $\downarrow$ 1 key setting the contrast or a  $\leftrightarrows$  key setting the brightness of the active LC display as desired.

#### 9.3 Menu «3 Basic setup» (cont'd)

| Overview:<br>Language<br>Date & time<br>Function test<br>Duration test<br>Delay mains ret.<br>Manual reset<br>Belay setup                                                                                                    | Buzzer assignment<br>Display settings<br>Charger setup<br>Auto setup<br>etc    | ි ඒ<br>Menu 3.10:<br>Note:                                              | Number of charger 1 与                                                                                                    | Enter the number of chargers mounted<br>in the switchboard<br>☞ Select between 1 and 2 via ↓↑<br>☞ <menu>: Confirm and return to<br/>menu «3 Basic setup»</menu>                                                                                                    |
|----------------------------------------------------------------------------------------------------|--------------------------------------------------------------------------------|-------------------------------------------------------------------------|----------------------------------------------------------------------------------------------------|----------------------------------------------------------------------------------------------------|
| Buzzer assignment<br>Display settings<br>Charger setup<br>Auto setup<br>Serial number & type<br>Password<br>Connection to BMS<br>Service info                                                                                                    |                                                                                | A second c<br>figuration o                                              | harger for the batteries may be<br>f 1 or 2 chargers can be select                                                                             | e installed as an option. The applicable con-<br>ed via this menu item.                                                                                                    |
| ت Select menu<br>items via keys<br>↓↑<br>Enter> (گ):                                                                                                    |                                                                                |                                                                         |                                                                                                    |                                                                                                    |
| Confirm<br>selection<br>Confirm<br>selection<br>Community<br>Community<br>Community<br>Community<br>Community<br>Confirm<br>Selection<br>Confirm<br>Selection<br>Confirm<br>Selection<br>Confirm<br>Selection<br>Confirm<br>Selection<br>Confirm<br>Selection<br>Confirm<br>Selection<br>Confirm<br>Selection<br>Confirm<br>Selection<br>Confirm<br>Selection<br>Confirm<br>Selection<br>Confirm<br>Selection<br>Confirm<br>Selection<br>Confirm<br>Selection<br>Community<br>Selection<br>Selection<br>Community<br>Selection<br>Community<br>Selection<br>Selection<br>Community<br>Selection<br>Community<br>Selection<br>Community<br>Selection<br>Community<br>Selection<br>Community<br>Selection<br>Community<br>Selection<br>Selection<br>Community<br>Selection<br>Selection<br>Selectio | Display settings<br>Charger setup<br>Auto setup<br>Serial number & type<br>etc | In this cas<br>determines<br>guration:<br>– internal o<br>– installed t | tes an Auto Setup:<br>e, the CG 2000 control unit<br>the current hardware confi-<br>ptional modules<br>optional modules<br>transformer modules | Luminaires with CG or CG-S function will<br>be detected. The determined configura-<br>tion will be checked for correct function<br>(eg through a function and a duration test),<br>saved to the memory card as the current<br>configuration and used as basis for the<br>operation of the CG 2000 system. |
|                                                                                                    |                                                                                | Note:                                                                   |                                                                                                    |                                                                                                    |

When Auto setup has been completed the message «End of Autosetup» appears. After pressing the <Menu> key (or automatically after 60 seconds) the basic display appears and operation commences based on the configuration determined.

Auto setup may, for example, be used for first commissioning or in the event modules have been replaced. All luminaires envisaged must have been installed and be fully functionable.

The settings may also be made manually or modified later.

| Auto setup     Niend 3.12.       Serial number &<br>type     Niend 3.12.       Password<br>etc     Rated duration 3h≒<br>Min. Duration 67%≒<br>Serial No.:1234567/89 | <ul> <li>preset in the Factory.</li> <li>☞ Select line (2 / 3) via ↓↑</li> <li>☞ Select the rated duration (1, 3 or 8h) and minimum duration (10 100%)</li> </ul> |
|----------------------------------------------------------------------------------------------------|----------------------------------------------------------------------------------------------------|
|----------------------------------------------------------------------------------------------------|----------------------------------------------------------------------------------------------------|

by pressing the The minimum duration selected forms the basis for the duration test.

Second Second Second

#### 9.3 Menu «3 Basic setup» (cont'd)

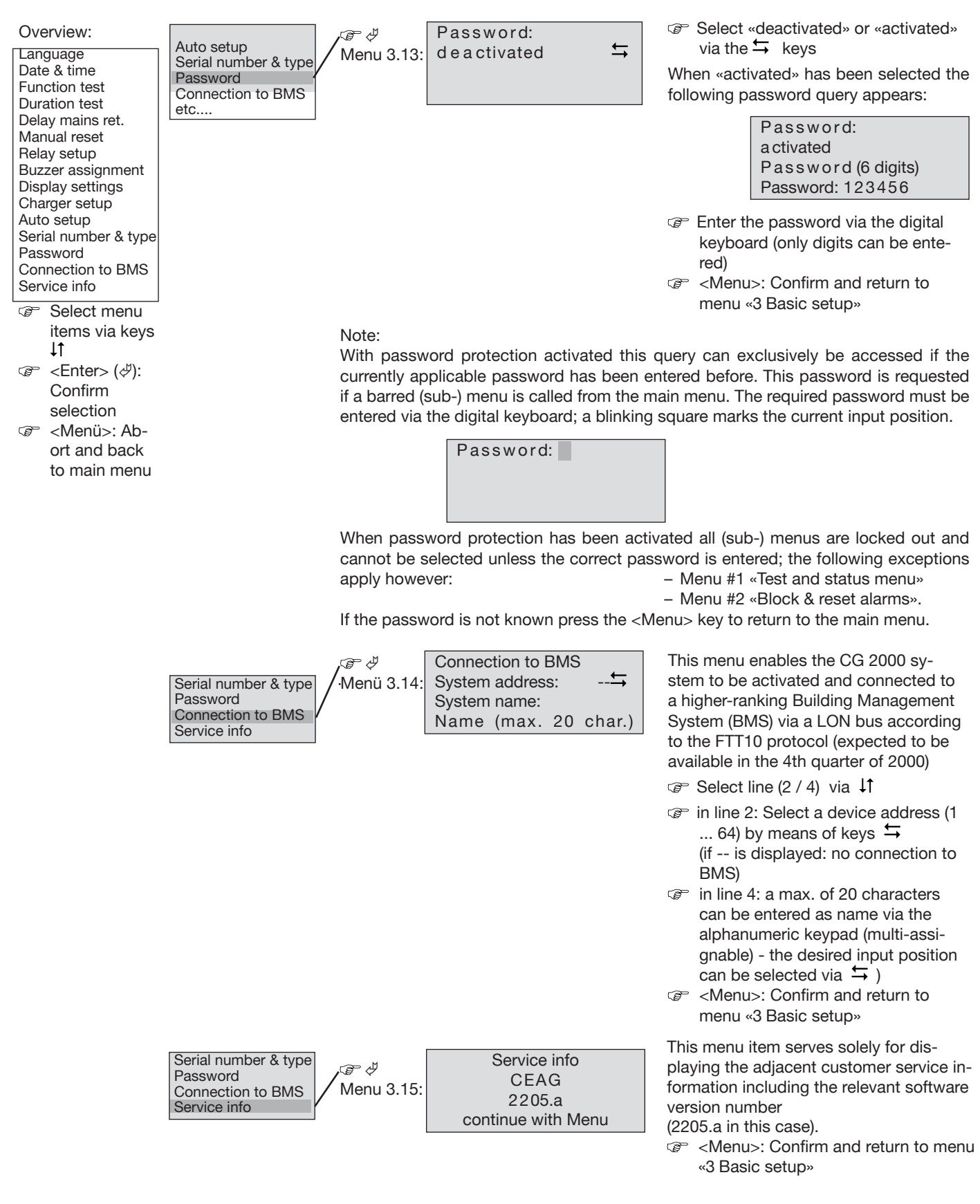

### 0.4 Monu «1 Circuit octur

| 9.4 Menu «4 Ch                                                                                                    | cuit setup»                                                                                          |                                                                                     |                                                                                                    |                                                                                                    |
|----------------------------------------------------------------------------------------------------|----------------------------------------------------------------------------------------------------|-------------------------------------------------------------------------------------|----------------------------------------------------------------------------------------------------|----------------------------------------------------------------------------------------------------|
| Overview:<br>Search converter<br>Text assignment<br>Monitoring mode<br>DLS/TLS assignment<br>Learn current values<br>Select menu<br>items via keys<br>↓↑<br>Confirm<br>selection<br>Confirm<br>selection<br>Confirm<br>selection | Search converter<br>Text assignment<br>Monitoring mode<br>DLS/TLS assignment<br>Learn current values | →<br>Menu 4.1:<br>Pressing th<br>selection a<br>ter» functio<br>transforme<br>1 10. | Circuit: N°<br>Search result<br>installed<br>Enter=OK Menu=Skip<br>ne <enter> key confirms the<br/>nd starts the «Search conver-<br/>n. The systems now looks for<br/>r cards for circuit addresses</enter> | <ul> <li>The correct functioning of any installed transformer card is checked.</li> <li>Checked.</li> <li>Checked.</li></ul> |
| to main menu                                                                                                    |                                                                                                    | Note:<br>This procec<br>card is add                                                 | dure must be completed for first<br>ed/removed.                                                                                                    | commissioning and each time a transformer                                                                                                    |
|                                                                                                    | Search converter<br>Text assignment<br>Monitoring mode<br>DLS/TLS assignment<br>Learn current values | ☞ ダ<br>Menu 4.2:                                                                    | Circuit: №≒<br>Circuit name                                                                                                    | <ul> <li>☞ : Select line (line 1 / 4) via ↓↑</li> <li>☞ : Select a circuit by pressing ↓</li> <li>In line 4 the message «installed» or a circuit name will appear</li> <li>☞ A max. of 20 characters can be entered as name via the alphanumeric keypad (multi-assignable) - the desired input position can be selected via ↓)</li> </ul>                                                                                                    |
|                                                                                                    |                                                                                                    | Note:<br>This procec<br>card is add<br>These circu<br>menus to a                    | dure must be completed for first<br>led/removed.<br>uit names are stored on the me<br>ssist operation of the system.                                                                                        | <ul> <li>Confirm and return to<br/>menu «4 Circuit setup»<br/>commissioning and each time a transformer</li> <li>emory card and indicated in the LC display</li> </ul>                                                                                                    |

Select a monitoring mode by pressing  $\leftrightarrows$ Observe the following notes on these monitoring modes

or a

44

Set menu «4 Circuit setup»

#### Note:

The «CG monitoring» mode requires the use of "intelligent" luminaires from the CEAG CG luminaire production program. If other luminaires are employed a function test with the "current monitoring" feature can be made based on the relevant power flow in a luminaire circuit (refer to settings under «4.5 Learn current values»).

When selecting «current monitoring» the admissible deviation (in %) from the reference value determined via «4.5 Learn current values» is to be entered in line 3 and defines the value at which no fault message shall occur when a function test is carried out. P\_\_\_\_ = Connected load of the

| • min       |                                                 | ' min                |
|-------------|-------------------------------------------------|----------------------|
|             | smallest luminaire in the circuit               | adm. deviat. = x 100 |
| $P_{ges} =$ | Connected load of all luminaires in the circuit | $P_{ges}$            |

adm. deviat. = 
$$\frac{P_{min}}{P_{ges}} \times 100$$

#### 9.4 Menu «4 Circuit setup» (cont'd)

| Overview:<br>Search converter<br>Text assignment<br>Monitoring mode<br>DLS/TLS assignment<br>Learn current values<br>Composition Select menu<br>items via keys                                                                                                    | Search converter<br>Text assignment<br>Monitoring mode<br>DLS/TLS assign-<br>ment<br>Learn current values | Menu 4.4: Circu<br>Maintai<br>Mainta<br>Circ | it: N º<br>ned (mains) ↔<br>ined (batt) ↔<br>uit name | <ul> <li>Select line (line</li> <li>Select a circuit I</li> <li>In line 4 the me<br/>a circuit name a</li> <li>To select the de<br/>and 3 use the<br/>The settings in I</li> </ul> | 1 3) via ↓↑<br>by pressing ↔<br>essage «installed» or<br>ppears<br>sired item in lines 2<br>keys<br>ine 3 depend to |
|----------------------------------------------------------------------------------------------------|----------------------------------------------------------------------------------------------------|----------------------------------------------|-------------------------------------------------------|----------------------------------------------------------------------------------------------------|----------------------------------------------------------------------------------------------------|
| L↑<br>Confirm<br>selection                                                                                                    |                                                                                                    | Note:                                        |                                                       | some extent on<br>selected in line a<br>error confir<br>menu «4 Circuit                                                                                                    | what has been<br>2 (see Notes)<br>m and return to<br>setup»                                                         |
| Second Second |                                                                                                    | DLS/TLS<br>in Line 2                         | assignment<br>in Line 3                               | DLS/TLS a<br>in Line 2                                                                                                    | ssignment<br>in Line 3                                                                                              |
| to main menu                                                                                                    |                                                                                                    | Non-maintained **                            | no                                                    | DLS xx/x                                                                                                    | Maintained (batt.)                                                                                                  |
|                                                                                                    |                                                                                                    | Maintained * (mains)                         | Maintained (batt.)                                    |                                                                                                    | DLS xx/y                                                                                                    |
|                                                                                                    |                                                                                                    |                                              | TLS xx/x (batt.)                                      |                                                                                                    | TLS xx/y                                                                                                    |
|                                                                                                    |                                                                                                    | By luminaire setup                           | Maintained (batt.)                                    | TLS xx/x                                                                                                    | Maintained (batt.)                                                                                                  |
|                                                                                                    |                                                                                                    |                                              | TLS xx/x (batt.)                                      |                                                                                                    | DLS xx/y                                                                                                    |
|                                                                                                    |                                                                                                    | Timer 1                                      | Maintained (batt.)                                    |                                                                                                    | TLS xx/y                                                                                                    |
|                                                                                                    |                                                                                                    | Timer                                        | DLS xx/y                                              |                                                                                                    |                                                                                                    |

xx: Module number (1 ... 10) y: Module inputs (eg for switch interrogation) or switching outputs of TLS modules

\* maintained = permanent light

Timer 1 & 2

\*\* non-maintained = non-permanent light

TLS xx/y

Search converter... Text assignment Monitoring mode DLS/TLS assignment Learn current values

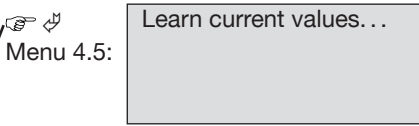

Confirming the selection by pressing <Enter> starts the «Learn current values» process. A function test is performed successively for all circuits set to the «Current monitoring» mode (see «4.3 Monitoring mode»). After a brief mains operation (1 minute) a reference current value is determined and saved in a second run during battery operation; this value serves as a basis for malfunction diagnosis (eg luminaire faults).

In this case, all envisaged luminaires must have been installed and be fully functionable!

After completion of this process the CG 2000 control unit returs to menu «4 Circuit setup».

### 9.5 Menu «5 DLS-/TLS setup»

| 9.5 Menu «5 DL                                                                                                    | .S-/ I LS Setup"                                                                                 |                                                                                                    |                                                                                                    |                                                                                                    |
|----------------------------------------------------------------------------------------------------|--------------------------------------------------------------------------------------------------|----------------------------------------------------------------------------------------------------|----------------------------------------------------------------------------------------------------|----------------------------------------------------------------------------------------------------|
| Overview:<br>Search DLS/TLS<br>Text assignment<br>TLS times<br>Select menu<br>items via keys<br>↓↑<br>Confirm<br>selection<br>Confirm<br>selection<br>Confirm<br>and back to<br>main menu | Search DLS/TLS<br>Text assignment<br>TLS times                                                   | Menu 5.1:<br>Confirming<br><enter> st<br/>process. A<br/>cessively to<br/>modules.<br/>Note:<br/>This proceed<br/>ded/remov<br/>optional slo<br/>Having con<br/>and stored<br/>Following t<br/>tup».<br/>In menus 4<br/>the detected</enter> | Look for address N°<br>Search result:<br>installed<br>Enter=OK Menu=Skip<br>g the selection by pressing<br>arts the «Search DLS/TLS»<br>All inputs are checked suc-<br>o detect existing DLS- or TLS<br>dure is required for first commis<br>ed (eg external DLS or TLS mo<br>ots).<br>npleted the inputs the new switch<br>(messages shown on menu) as<br>this, the CG 2000 system autom<br>4.4 and 5.3 (DLS/TLS assignment<br>ed switching inputs are available | If a module has been found it will be chek-<br>ked for proper functioning.<br>Center>: Accepts the search results;<br>the CG 2000 control unit takes over<br>the relevant parameters and saves<br>them to the memory card<br>Center (Menu): The search result is discar-<br>ded - the previous settings remain<br>unchanged<br>Having checked all possible internal and<br>external optional slots the process is<br>terminated and the system returns with<br>new parameters to menu «5 DLS-/TLS<br>setup»<br>sisioning or when optional modules are ad-<br>bodules or plug-in boards for the 3 internal<br>ing configuration will be checked, initialized<br>well as saved to the memory card.<br>natically returns to menu «6 DLS-/TLS se-<br>nt) for the circuit setup and luminaire setup<br>of or assignment.                                                                                    |
|                                                                                                    | Search DLS/TLS<br>Text assignment<br>TLS times<br>Search DLS/TLS<br>Text assignment<br>TLS times | Menu 5.2:<br>Note:<br>This proced<br>ded/removi<br>optional slo<br>These moor<br>menus to fa<br>Menu 5.3:<br>When valu<br>TLS module<br>returns to r                                                                                         | Module address N↔<br>Module type<br>Module name (max.20char.)<br>dure is required for first commise<br>ed (eg external DLS or TLS mo<br>ots).<br>dule names are saved to the m<br>acilitate navigation.<br>TLS zx Port y ↔<br>Switching time z Min ↔<br>Module name (max.20char.)<br>es have been assigned to all<br>es this is stored and the system<br>menu «5 DLS-/TLS setup». For                                                                             | <ul> <li>☞: Select line (line 1 / 4) via ↓↑</li> <li>☞: Select a module address by pressing<br/>→. In line 4 the message «installed»<br/>or a module name is shown</li> <li>☞ A max. of 20 characters can be en-<br/>tered as name via the alphanumeric<br/>keypad (multi-assignable) - the desi-<br/>red input position can be selected<br/>via →)</li> <li>☞ <menu>: Confirm and return to<br/>menu «5 DLS/TLS setup»</menu></li> <li>⇔ sisioning or when optional modules are ad-<br/>odules or plug-in boards for the 3 internal</li> <li>emory card and shown in the LC display</li> <li>☞: Select line (line 1 / 2) via ↓↑</li> <li>☞: Select a module address (1 10) and<br/>its ports by pressing →. In line 4<br/>the message «installed» or a module<br/>name is shown</li> <li>☞: Select a switching time 1 15 min.<br/>via →</li> <li>☞: Press → to go back to line 1 until all</li> </ul> |

further information see TLS operating

manual.

#### 9.6 Menu «6 Luminaire setup»

| Ove<br>Add/<br>Text<br>DLS/ | rview:<br>/remove<br>assignment<br>/TLS assignment                                                                                           | Add/remove<br>Text assignment<br>DLS/TLS assignment | — ☞ ॳ<br>Menu 6.1:                                                                                             |                                                                                                |
|-----------------------------|----------------------------------------------------------------------------------------------------|-----------------------------------------------------|----------------------------------------------------------------------------------------------------|------------------------------------------------------------------------------------------------|
| D<br>D<br>D                 | Select menu<br>items via keys<br>↓↑<br><enter> (∜):<br/>Confirm<br/>selection<br/><menü>: Abort<br/>and back to<br/>main menu</menü></enter> |                                                     | For positic<br>«not prese<br>and all po<br>This enabl<br>taken out o<br>Functionat<br>or CG-S lu<br>«1.5 Lumin | ons 1<br>ent» []<br>ositions<br>es indiv<br>of servic<br>oility or s<br>minaires<br>aaire stat |
|                             |                                                                                                    |                                                     |                                                                                                    |                                                                                                |

cuit: 5.....10.....15....2 ire name (3.luminaire)

20 only «present» or /-) will be displayed have to be entered. vidual luminaires to be e as desired. switching status of CG s can be verified under te».

- ☞ : Select line (lines 1, 2 and 4) via ↓1
- @: Select a circuit by pressing  $\leftrightarrows$ In line 3 the current settings of the luminaires (1 ... 20) in the selected circuit are displayed:
  - □ Luminaire exists (Pos. 1)
- No luminaire has been set (item 2) @ : Select a luminaire (line 2) by pressing
- $\Leftrightarrow$  (eg. blinking cursor on position 3) In line 4 the luminaire name is shown (if entered already, or the luminaire number is displayed)
  - Pressing <Enter> (♂) adds or removes a luminaire at the position selected.
- P A max. of 20 characters can be entered as name via the alphanumeric keypad (multi-assignable) - the desired input position can be selected via 与)
- @ <Menu>: Confirm and return to menu «6 Luminaire setup»

Note:

Having confirmed the settings by pressing the <Menu> key the new luminaire configuration will be checked, initialized and stored (messages shown on menu) as well as saved to the memory card.

Following this, the CG 2000 system automatically returns to menu«5 Luminaire setup».

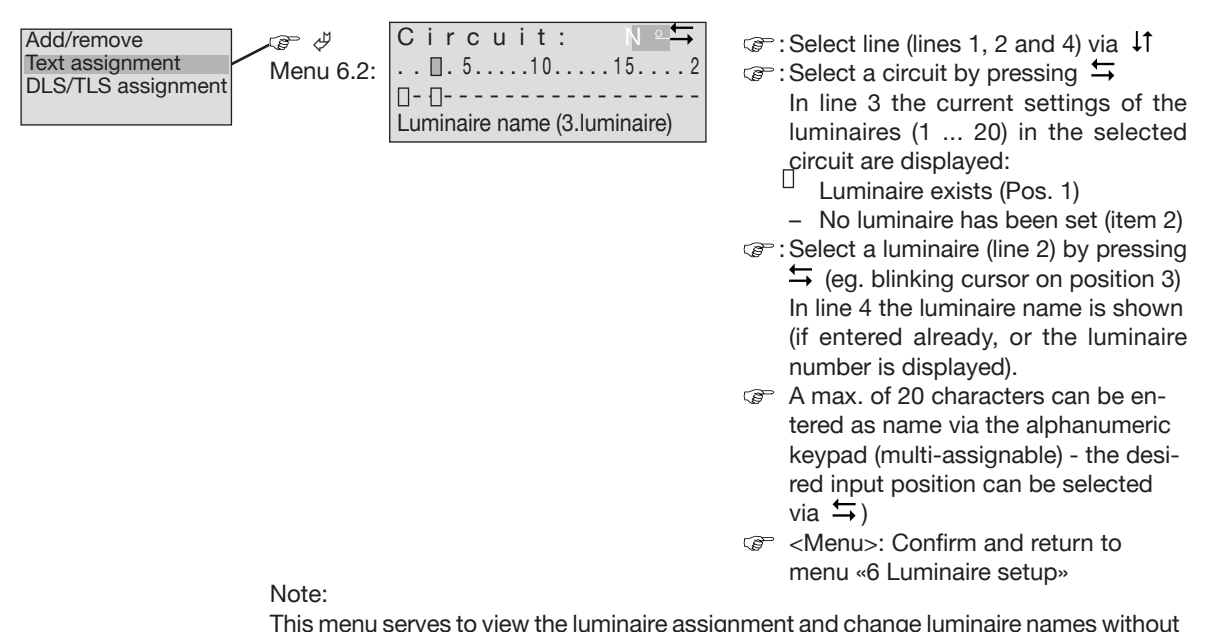

This menu serves to view the luminaire assignment and change luminaire names without the luminaire configuration being modified.

The luminaire names are saved to the memory card and shown in the LC display menus to facilitate configuration work.

#### 9.6 Menu «6 Luminaire setup» (cont'd)

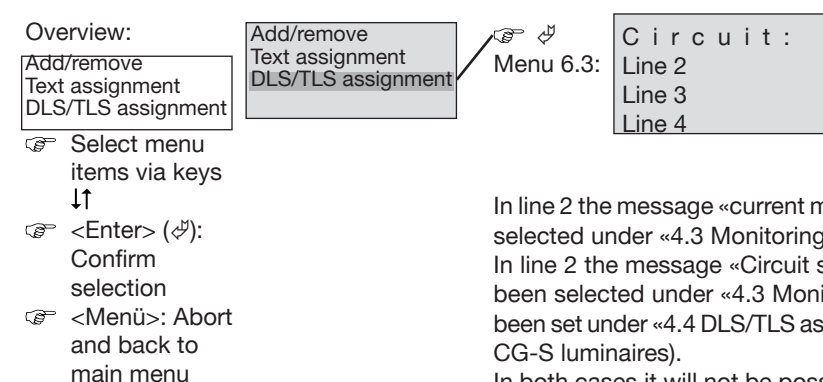

Select a circuit by pressing The messages and possible inputs depend on the technical properties of the luminaires used and on the settings made under «4 Circuit setup»

In line 2 the message «current monitored» is displayed if «Current monitoring» has been selected under «4.3 Monitoring mode».

N ≗**∽** 

In line 2 the message «Circuit switchable» is shown if the «CG monitoring» mode has been selected under «4.3 Monitoring mode» and option «By luminaire setup» has <u>not</u> been set under «4.4 DLS/TLS assignment» (this option only makes sense with switchable CG-S luminaires).

In both cases it will <u>not</u> be possible to assign switches to individual luminaires; lines 3 and 4 will remain blank.

Only if options «CG monitoring» and «By luminaire setup» are selected can a switch be assigned to individual luminaires; the following display will appear:

| Circuit: № 🖛                 |
|------------------------------|
| 📮 . 5 10 15 2                |
| Line 3                       |
| Luminaire name (3.luminaire) |

- ☞ : Select line (line 2 and 3) via ↓1
   ☞ Select a luminaire in line 2 by pressing ↔
  - (in line 4 «not installed» or the luminaire name will be shown)
- ☞ possible selections in line 3 by pressing ↓
  - (see following table) In case of two selections in line 3 press ↓↑ to toggle between these two displays.
- <Menu>: Confirm and return to menu «6 Luminaire setup»

Note:

In case of two possible selections in line 3 the entire sequence of settings must be gone through before the 2nd line can be reselected by pressing key  $\hat{U}$  to select another luminaire.

Table showing selections in line 3 for an installed CG-S luminaire

| «without CG-S fctn» | The luminaire shall not be separately operated                                                                                                    |  |  |  |  |  |
|---------------------|----------------------------------------------------------------------------------------------------|--|--|--|--|--|
| «Non-maintained»    | The CG-S luminaire can be operated separately and is switched off normally                                                                                                    |  |  |  |  |  |
| «Maintained»        | The CG-S luminaire can be operated separately and is switched on normally                                                                                                    |  |  |  |  |  |
| «Query 1 / Query 2» | The CG-S luminaire can be operated separately and has been assigned a certain switch configuration.         2 switches can be assigned to the luminaire:         «DLS xx/y       →         1 timer and 1 switch can be assigned:         «Timer 1       →         DLS xx/y       →         «Timer 2       →         wTimer 1&2       →         wTimer 1&2       ↓         DLS xx/y       →         wTimer 1&2       ↓         wTimer 1&2       ↓         DLS xx/y       →         wTimer 1&2       ↓         DLS xx/y       ↓         wTimer 1&2       ↓         DLS xx/y       ↓ |  |  |  |  |  |

xx: Module number (1 ... 10) y: Module inputs (eg for switch interrogation)

### 9.7 Menu «7 Logbook setup»

| Overview:<br>Search logbook<br>Erase logbook<br>Save configuration<br>Load configuration<br>Configuration<br>Configuration<br>Confirm<br>selection<br>Confirm<br>selection<br>Confirm<br>selection<br>Confirm<br>selection<br>Confirm<br>selection<br>Confirm<br>selection | Search logbook<br>Erase logbook<br>Save configuration<br>Load configuration | Menu 7.1:<br>In line 3 ar<br>shown exp<br>line 2: For<br>occurs duri<br>Line 3: «Cir<br>L i n e<br>of the lumir | 11.08.00<br>Event<br>Line 3<br>Line 4<br>and 4 additional i<br>laining the even<br>example, if a lur<br>ing CG monitorir<br>rouit No»<br>4 : A d d r<br>naire(s) on failure | 12:30:00<br>nformation is<br>t indicated in<br>ninaire failure<br>ng:<br>e s s e ( s )<br>:<br>⊡⊡<br>tires 6. 13 and | Ē  | : Select logbook entries via<br>Line 1 shows date and time<br>Line 2 shows a message describing<br>the event, eg «Luminaire failure»<br><menu>: Confirm and return to menu<br/>«7 Logbook setup»</menu>        |
|----------------------------------------------------------------------------------------------------|-----------------------------------------------------------------------------|----------------------------------------------------------------------------------------------------|----------------------------------------------------------------------------------------------------|----------------------------------------------------------------------------------------------------|----|----------------------------------------------------------------------------------------------------|
|                                                                                                    | Search logbook                                                              | 14 are on fa<br>20 have                                                                                         | ailure - luminaires<br>not been installe<br>Erase logbook'                                                                                                    | 3, 10 and 16<br>d.                                                                                                   | (P | <menu>: Logbook is not erased and</menu>                                                                                                    |
|                                                                                                    | Erase logbook<br>Save configuration<br>Load configuration                   | Menu 7.2:                                                                                                    | Enter=OK Me                                                                                                    | enü=Escape                                                                                                    | æ  | system returns to menu «7 Logbook<br>setup»                                                                                                    |
|                                                                                                    |                                                                             |                                                                                                    |                                                                                                    |                                                                                                    | ũ  | memory card are deleted!<br>System returns to menu «7 Logbook<br>setup»                                                                                                    |
|                                                                                                    | Search logbook                                                              |                                                                                                    |                                                                                                    |                                                                                                    | í  | Note! Erased logbook data are lost!                                                                                                    |
|                                                                                                    | Erase logbook<br>Save configuration<br>Load configuration                   | _ ☞ ∜<br>Menu 7.3:                                                                                              | Save configu<br>Enter=OK Me                                                                                                    | ration?<br>enü=Escape                                                                                                | Ŧ  | <menu>: Logbook is not saved and<br/>system returns to menu «7 Logbook<br/>setup»</menu>                                                                                                    |
|                                                                                                    |                                                                             |                                                                                                    |                                                                                                    |                                                                                                    | Ĩ  | <enter>: All entries on the memory<br/>card are deleted and overwritten by<br/>the current plant configuration!<br/>System returns to menu «7 Logbook<br/>setup»</enter>                                       |
|                                                                                                    | Search logbook<br>Erase logbook<br>Save configuration<br>Load configuration | @ .<br>Menu 7.4:                                                                                                | Load configu<br>Enter=OK Me                                                                                                    | ration?<br>enu=Escape                                                                                                | Ē  | <menu>: The current plant configu-<br/>ration is maintained and the system<br/>returns to menu «7 Logbook setup»</menu>                                                                                        |
|                                                                                                    |                                                                             |                                                                                                    |                                                                                                    |                                                                                                    | (F | <enter>: The existing plant con-<br/>figuration is overwritten with the<br/>entries on the memory card!<br/>Following this the system re-<br/>boots.<br/>The system returns to the basic dis-<br/>play</enter> |

## Appendix A: Terminal assignment

Fig. 36: Connections on the motherboard of the CG 2000 control unit

The terminal connections at the vertical terminal strip form part of the (internal) electrical system of the switchboard and reflect the delivery status. Therefore, these connections should not be modified!

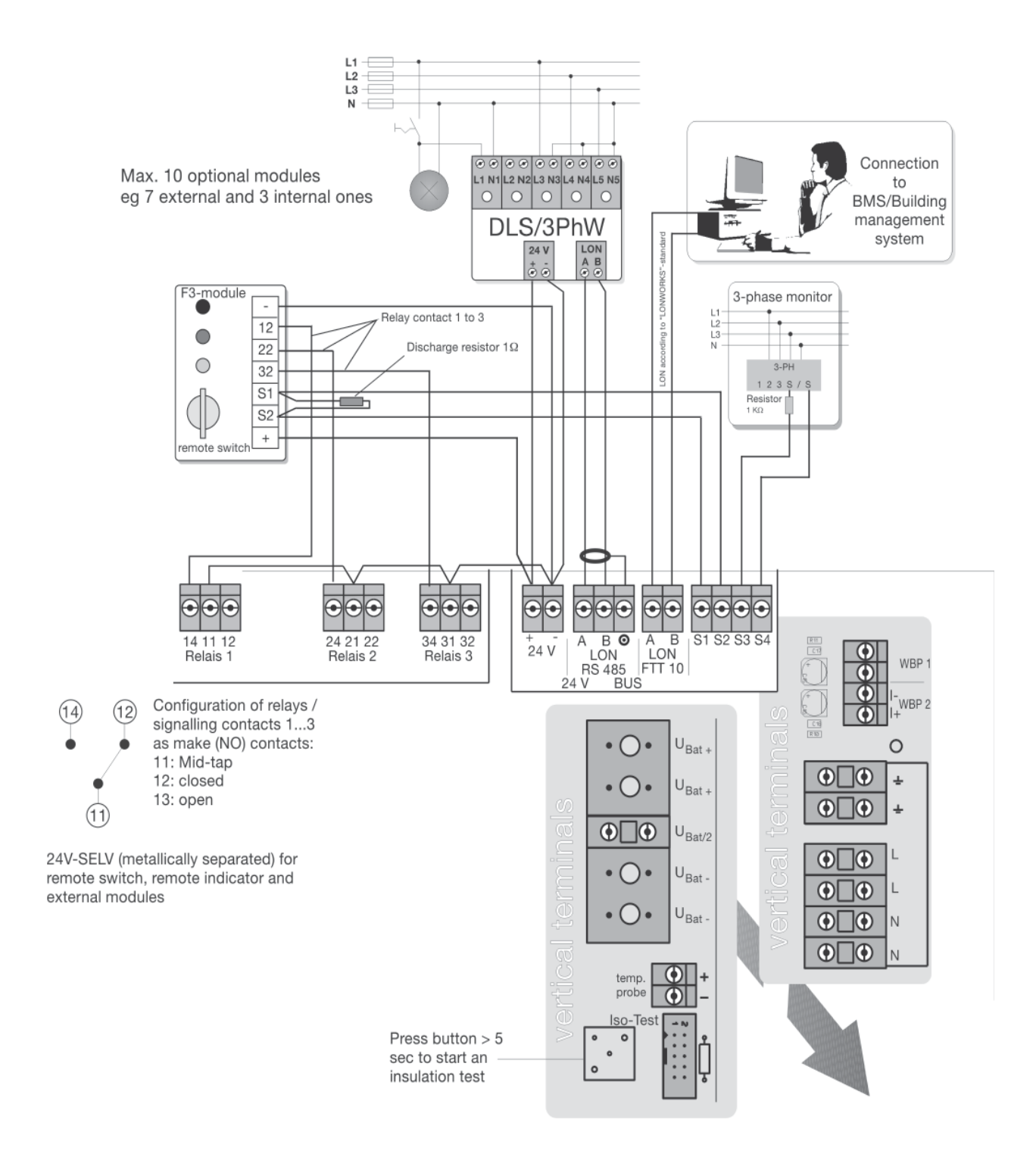

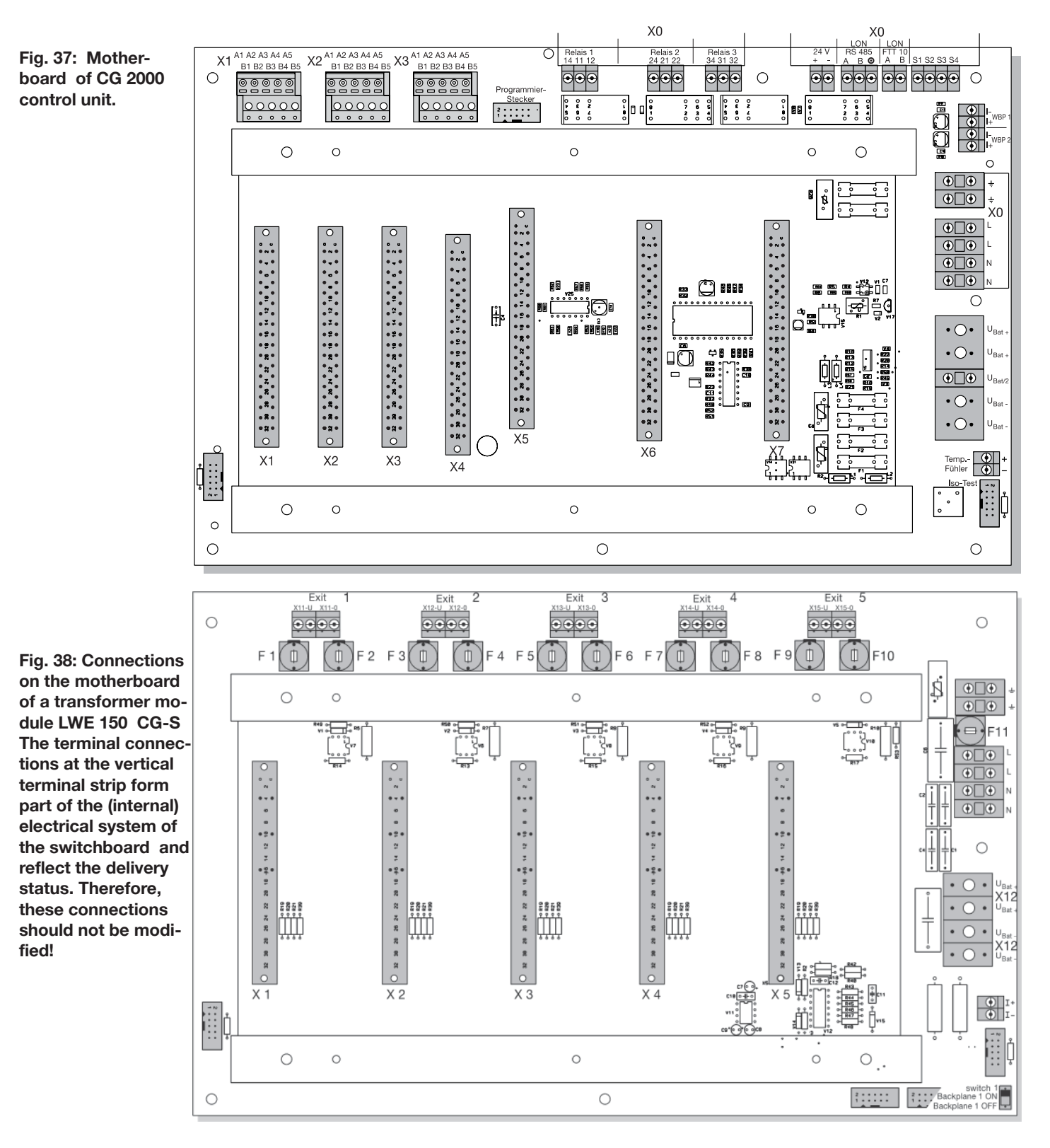

The fuses for the emergency lighting/final circuits in the horizontal row are accessible anytime: Use a suitable slot-type screwdriver to unlock the protective cap. Remove the fuse by pulling it upwards and insert it from above.

Exclusively use fuses of type: 4 AT / 250 V with 5 x 200 mm!

COOPER Safety

## Appendix B VDE specifications for telecommunication contacts and buzzers

The unit has 3 potential-free signaling contacts (relay outputs) and an onboard buzzer.

Signaling contacts can be freely parameterized each: 1 x UM

1 x 24 / 0 V and 0.5A

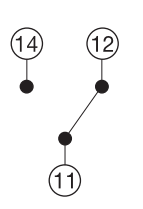

| Contacts:                   | 11/12/14  | 21/22/24  | 31/32/34   |
|-----------------------------|-----------|-----------|------------|
| Signaling status:           | Sum       | Ready to  | Battery    |
|                             | Failure   | Operate   | Operation  |
| Operating status:           |           |           |            |
| Mains operation             | _         | Х         | -          |
| Mains failure               | -         | -         | Х          |
| Mains failure S3/S4 and LON |           | -         | - X        |
| Charging failure            | Х         | -         | -          |
| Transformer failure         | Х         | -         | -          |
| Luminaire failure           | Х         | -         | -          |
| Sum failure                 | Х         | -         | -          |
| Exhaustive disch. protect   | Х         | -         | -          |
| Insulation monitor          | Х         | -         | -          |
| Function test               | _         | Х         | Х          |
| Duration test               | -         | Х         | Х          |
| Contact assignment:         | 11/14: NO | 21/24: NO | 31/34: NO  |
|                             | 11/12: NC | 21/22: NC | 31/32 = NC |

#### Note:

X = active, ie contacts 11/14 and 21/24 and 31/34 are closed

NO = Normally open (make)

NC = Normally closed (break)

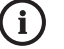

#### Note:

Observe the national guidelines and regulations governing indication and signaling when using a remote switch or a remote indicator in conjunction with emergency lighting plant.

## Appendix C Allocation schedule (for max. 20 luminaires)

| Circuit                    |                   |                                   |    |                            |             |              |                                |
|----------------------------|-------------------|-----------------------------------|----|----------------------------|-------------|--------------|--------------------------------|
|                            |                   | Switching                         | Co | onfiguratio                | n           |              |                                |
| Non-<br>permanent<br>light | Permaner<br>light | nt Switched<br>permanent<br>light |    | Non-<br>permanent<br>light | Perm<br>lig | anent<br>jht | Switched<br>permanent<br>light |
| Luminaire 1                |                   |                                   | -  | Luminaire 11               | I           |              | i                              |
|                            |                   |                                   |    |                            |             |              |                                |
| Luminaire 2                |                   | 1                                 | -  | Luminaire 12               |             |              |                                |
|                            |                   |                                   |    |                            |             |              |                                |
| Luminaire 3                |                   |                                   | 1  | Luminaire 13               | 8           |              | 1                              |
|                            |                   |                                   |    |                            |             |              |                                |
| Luminaire 4                |                   | i                                 | -  | Luminaire 14               | <u>.</u>    |              | 1                              |
|                            |                   |                                   |    |                            |             |              |                                |
| Luminaire 5                |                   |                                   | 7  | Luminaire 15               |             |              | i                              |
|                            |                   |                                   |    |                            |             |              |                                |
| Luminaire 6                |                   |                                   | 7  | Luminaire 16               | 6           |              |                                |
|                            |                   |                                   |    |                            |             |              |                                |
| Luminaire 7                |                   | i                                 | 1  | Luminaire 17               | ,           |              | 1                              |
|                            |                   |                                   |    |                            |             |              |                                |
| Luminaire 8                |                   |                                   | -  | Luminaire 18               | 8           |              |                                |
|                            |                   |                                   |    |                            |             |              |                                |
| Luminaire 9                |                   |                                   | 1  | Luminaire 19               | )           |              | i                              |
|                            |                   |                                   |    |                            |             |              |                                |
| Luminaire 10               |                   |                                   | -  | Luminaire 20               | )           |              |                                |
|                            |                   |                                   |    |                            |             |              |                                |
| Note:                      |                   |                                   |    |                            |             |              |                                |
|                            |                   |                                   |    |                            |             |              |                                |
|                            |                   |                                   |    |                            |             |              |                                |
|                            |                   |                                   |    |                            |             |              |                                |

Appendix C: Allocation schedule

| Circuit                    |                    |                                |                            |               |                                       |                                |  |  |
|----------------------------|--------------------|--------------------------------|----------------------------|---------------|---------------------------------------|--------------------------------|--|--|
| Switching Configuration    |                    |                                |                            |               |                                       |                                |  |  |
| Non-<br>permanent<br>light | Permanent<br>light | Switched<br>permanent<br>light | Non-<br>permanent<br>light | Perma<br>ligh | nent<br>it                            | Switched<br>permanent<br>light |  |  |
| Luminaire 1                |                    | Luminaire 11                   |                            |               | · · · · · · · · · · · · · · · · · · · |                                |  |  |
|                            |                    |                                |                            |               |                                       |                                |  |  |
| Luminaire2                 |                    |                                | Luminaire 12               |               |                                       |                                |  |  |
|                            |                    |                                |                            |               |                                       |                                |  |  |
| Luminaire 3                |                    |                                | Luminaire 13               |               |                                       |                                |  |  |
| Luminaire 4                |                    |                                | Luminaire 14               |               |                                       | ]<br>                          |  |  |
|                            |                    |                                |                            |               |                                       |                                |  |  |
| Luminaire 5                |                    |                                | Luminaire 15               |               |                                       |                                |  |  |
|                            | 1                  |                                |                            |               |                                       |                                |  |  |
| Luminaire 6                |                    |                                | Luminaire 16               |               |                                       |                                |  |  |
|                            |                    |                                |                            |               |                                       |                                |  |  |
|                            |                    |                                |                            |               |                                       |                                |  |  |
| Luminaire 8                |                    |                                | Luminaire 18               |               |                                       |                                |  |  |
|                            |                    |                                |                            |               |                                       |                                |  |  |
| Luminaire 9                |                    |                                | Luminaire 19               |               |                                       |                                |  |  |
|                            |                    |                                |                            |               |                                       |                                |  |  |
| Luminaire 10               |                    |                                | Luminaire 20               |               |                                       |                                |  |  |
|                            |                    |                                |                            |               |                                       |                                |  |  |
| Note:                      |                    |                                |                            |               |                                       |                                |  |  |
|                            |                    |                                |                            |               |                                       |                                |  |  |
|                            |                    |                                |                            |               |                                       |                                |  |  |

Appendix C: Allocation schedule

|                            | Circuit            |                                |                            |               |             |                                |  |  |
|----------------------------|--------------------|--------------------------------|----------------------------|---------------|-------------|--------------------------------|--|--|
|                            | ę                  | Switching (                    | Configuratio               | n             |             |                                |  |  |
| Non-<br>permanent<br>light | Permanent<br>light | Switched<br>permanent<br>light | Non-<br>permanent<br>light | Perma<br>ligł | anent<br>nt | Switched<br>permanent<br>light |  |  |
| Luminaire 1                |                    |                                | Luminaire 11               |               |             |                                |  |  |
|                            |                    |                                |                            |               |             |                                |  |  |
| Luminaire2                 |                    |                                | Luminaire 12               |               |             |                                |  |  |
| Luminaire 3                |                    |                                | Luminaire 13               |               |             |                                |  |  |
|                            |                    |                                |                            |               |             |                                |  |  |
| Luminaire 4                |                    |                                | Luminaire 14               |               |             |                                |  |  |
|                            |                    |                                |                            |               |             |                                |  |  |
| Luminaire 5                |                    |                                | Luminaire 15               |               |             |                                |  |  |
|                            |                    |                                |                            |               |             |                                |  |  |
| Luminaire 6                |                    |                                | Luminaire 16               | ;  <br>       |             |                                |  |  |
|                            | 1                  |                                |                            |               |             |                                |  |  |
| Luminaire 7                |                    |                                | Luminaire 17               |               |             |                                |  |  |
|                            | I                  |                                |                            |               |             |                                |  |  |
| Luminaire 8                |                    |                                | Luminaire 18               |               |             |                                |  |  |
|                            |                    |                                |                            |               |             |                                |  |  |
| Luminaire 9                |                    |                                | Luminaire 19               |               |             |                                |  |  |
|                            |                    |                                |                            |               |             |                                |  |  |
| Luminaire 10               |                    | i                              | Luminaire 20               |               |             | i                              |  |  |
|                            |                    |                                |                            |               |             |                                |  |  |
| Note:                      |                    | · · ·                          | · · · · · ·                |               |             | ·                              |  |  |
|                            |                    |                                |                            |               |             |                                |  |  |
|                            |                    |                                |                            |               |             |                                |  |  |

#### **CEAG Notlichtsysteme GmbH**

Senator-Schwartz-Ring 26 59494 Soest Germany

Tel: +49 (0) 2921/69-870 Fax: +49 (0) 2921/69-617 Web: www.ceag.de Email: info-n@ceag.de

#### **Cooper Safety**

Jephson Court Tancred Close Royal Leamington Spa Warwickshire CV31 3RZ United Kingdom Tel: +44 (0) 1926 439200 Fax: +44 (0) 1926 439240 Web: www.cooper-safety.com Email: enquiries@cooper-safety.com

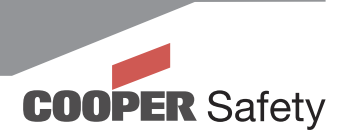

400 71 860 034 (B)/XXX/09.08/WK